# Tablacus Explorer Add-ons in Categories

| Basi | CS                                                                                                    | 2      |
|------|----------------------------------------------------------------------------------------------------|--------|
| 1.1  | Input Devices                                                                                                    | 2      |
| 1.2  | Menus                                                                                                    | 2      |
| 1.3  | Tool Bars                                                                                                    | 3      |
| Fron | n Start to End                                                                                                    | 3      |
| 2.1  | Navigation                                                                                                    | 3      |
| 2.2  | Folder View                                                                                                    | 5      |
| 2.3  | Work with Folders                                                                                                    | 6      |
| 2.4  | Sort                                                                                                    | 7      |
| 2.5  | Filter                                                                                                    | 7      |
| 2.6  | Search                                                                                                    | 8      |
| 2.7  | Select                                                                                                    | 8      |
| 2.8  | Status Bars                                                                                                    | 10     |
| 2.9  | Clipboard                                                                                                    | 10     |
| 2.10 | File Operations                                                                                                    | 11     |
| 2.11 | File Information                                                                                                    | 12     |
| Esse | entials                                                                                                    | .13    |
| 3.1  | Folder Tree                                                                                                    | 13     |
| 3.2  | Favorites                                                                                                    | 13     |
| 3.3  | Tabs                                                                                                    | 14     |
| 3.4  | Panes                                                                                                    | 16     |
| 3.5  | Workspaces                                                                                                    | 17     |
| 3.6  | Frame Mode                                                                                                    | 18     |
| 3.7  | Advanced Tools                                                                                                    | 18     |
| 3.8  | Folder Menu                                                                                                    | 19     |
| 3.9  | File Operation Helpers                                                                                                    | 20     |
| File | Processing                                                                                                    | .21    |
|      | Basi<br>1.1<br>1.2<br>1.3<br>From<br>2.1<br>2.2<br>2.3<br>2.4<br>2.5<br>2.6<br>2.7<br>2.8<br>2.9<br>2.10<br>2.11<br>Esse<br>3.1<br>3.2<br>3.3<br>3.4<br>3.5<br>3.6<br>3.7<br>3.8<br>3.9<br>File I | Basics |

You can find brief descriptions of 306 out of 311 add-ons in this document. Last updated: 2025/2/27

© Gaku (author of Tablacus Explorer) and ccfs (author of this document)

|    | 4.1<br>4.2<br>4.3<br>4.4<br>4.5 | File Viewers<br>Image Producers<br>Archives and Compounds<br>Designate Applications<br>Ranks and Labels | 21<br>22<br>23<br>24<br>25 |
|----|---------------------------------|----------------------------------------------------------------------------------------------------|----------------------------|
| 5  | Visı                            | ual Aids                                                                                                |                            |
|    | 5.1                             | Highlight                                                                                               | 26                         |
|    | 5.2                             | Icon Replacement                                                                                        | 27                         |
|    | 5.3                             | Application Appearance                                                                                  | 28                         |
| 6  | Tail                            | oring                                                                                                   | 29                         |
|    | 6.1                             | Title Bar                                                                                               | 29                         |
|    | 6.2                             | Drag and Drop                                                                                           | 30                         |
|    | 6.3                             | Startup and Settings                                                                                    | 30                         |
|    | 6.4                             | Access from Windows                                                                                     |                            |
|    | 6.5                             | Replace Windows Explorer                                                                                | 31                         |
| 7  | Kee                             | p Running                                                                                               |                            |
|    | 7.1                             | Program Update                                                                                          | 32                         |
|    | 7.2                             | Fix                                                                                                    | 33                         |
| 8  | Mis                             | cellaneous                                                                                              | 34                         |
|    | 8.1                             | Network and System                                                                                      | 34                         |
|    | 8.2                             | Asian                                                                                                   |                            |
|    | 8.3                             | Developers                                                                                              | 35                         |
| Ar | pend                            | dix                                                                                                    | 36                         |
|    | _                               | File/Folder Name Pattern                                                                                | 26                         |
|    | А.                              |                                                                                                    |                            |
|    | А.<br>В.                        | Quick Access to Options                                                                                 |                            |

#### 1 Basics

### 1.1 Input Devices

|   | Add-on Name              | Function                                                                                                    | Note                                                                                                    | Config File<br>{Access} | Another add-on or<br>[application] required | Version<br>Date    |
|---|--------------------------|----------------------------------------------------------------------------------------------------|----------------------------------------------------------------------------------------------------|-------------------------|---------------------------------------------|--------------------|
| ^ | Кеу                      | Customize hot keys                                                                                                    | You can limit the area where a hot key is effective:<br>• "All": TE window (file lists, folder trees and bars)<br>• "List": File list<br>• "Tree": Folder tree<br>• "Edit": Rename text box<br>• "Menus": Folder Menu                                             | key.xml                 |                                             | 1.26<br>2021/12/4  |
| ٨ | Mouse                    | Customize mouse gestures                                                                                                    | You can limit the area where a mouse gesture is effective:"All":TE window (followings and bars)"List":File list and file list background"List(Background)":File list background"Tree":Folder tree"Tabs":Tab and tabs background"Tabs(Background)":Tabs background | mouse.xml               |                                             | 1.33<br>2021/12/13 |
|   | Long press               | Enable "long press" as a mouse gesture, which is common in touch screen devices                                                                                                    | <ul> <li>You can customize the elapsed time to press. The default is 500 milliseconds (half a second).</li> <li>Mouse gesture input window of other add-ons cannot detect a "long press". Type in the mouse gesture code 1- instead.</li> </ul>                   |                         |                                             | 1.03<br>2021/12/25 |
|   | Gesture priority<br>plus | <ul> <li>Under a "double-click to open an item"</li> <li>environment, when you use a right button gesture</li> <li>on a selected item: it becomes a right button drag-and-drop.</li> <li>on an unselected item: it remains a right button gesture.</li> </ul> | Compared with "Gestures" setting in "Tools > Options > General ><br>Mouse":<br>• "Normal": always a right button drag-and-drop<br>• "Priority": always a right button gesture                                                                                     |                         |                                             | 1.01<br>2020/12/21 |

#### 1.2 Menus

| Add-on Name                   | Function                                                                                                    | Note                                                                                                    | Config File<br>{Access} | Another add-on or<br>[application] required | Version<br>Date   |
|-------------------------------|----------------------------------------------------------------------------------------------------|----------------------------------------------------------------------------------------------------|-------------------------|---------------------------------------------|-------------------|
| ∿ Main menu                   | Main menu bar                                                                                                    | To customize the menu:<br>• Choose "Tools > Options > Menus", and/or<br>• Use "Menu item filter" add-on                                                                                                    |                         |                                             | 1.16<br>2021/8/17 |
| <sup>1</sup> Main menu button | Show the main menu by:<br>• Command button<br>• Alt key                                                                                                    | To change the menu bar to a button:<br>1. Enable this add-on<br>2. Disable "Main menu" add-on                                                                                                    | {BKGT}                  |                                             | 1.17<br>2022/1/12 |
| Quicker menu<br>display       | Show a simplified menu when you right-click a file list or a folder tree, or choose the File menu.                                                                          | <ul><li>Choose "Default" to show the original menu.</li><li>Not applicable to special folders</li></ul>                                                                                                    |                         |                                             | 1.17<br>2022/1/15 |
| Menu item filter              | Remove certain menu options based on the<br>criteria you specified. Use this add-on to remove<br>any menu option that cannot be removed using<br>"Tools > Options > Menus". | <ul> <li>Options (see <u>Appendix A</u> for the pattern format)</li> <li>"Path": Optionally specify a folder for which removal is effective. A folder path pattern can also be specified.</li> <li>"Filter": Specify a menu option by its name or in a pattern.</li> <li>To skip the removal, keep Shift key pressed when you bring up a menu.</li> <li>To remove a whole menu from menu bar, use <u>User style sheet</u>: #MenuMenuName { display: none; }</li> </ul> | menuitemfilter.tsv      |                                             | 1.06<br>2022/1/6  |

#### 1.3 Tool Bars

| Add-on Name              | Function                                                                                                    | Note                                                                                                    | Config File<br>{Access} | Another add-on or<br>[application] required | Version<br>Date    |
|--------------------------|----------------------------------------------------------------------------------------------------|----------------------------------------------------------------------------------------------------|-------------------------|---------------------------------------------|--------------------|
| ∧ Tool bar               | <ul> <li>Custom tool bars</li> <li>Click an item: Open / run the item</li> <li>Ctrl+Click or middle-click an item: Open the item<br/>in a new tab</li> <li>Right-click an item: Go to Options page</li> <li>Click + button: Go to Options page</li> <li>Drop to + button: Add the dragged sources as<br/>buttons</li> </ul>                    | <ul> <li>Drag a source and drop it to an item of Type</li> <li>Open: File copy/move the source to the item.</li> <li>Exec: Run the item with the source replacing %Selected%.</li> <li>Selected items: Run the item with the source plus selection.</li> </ul>                                                                                                    | toolbar.xml             |                                             | 1.44#<br>2022/3/31 |
| Link bar                 | <ul> <li>Custom tool bars with optional button names</li> <li>Click an item: Open / run the item</li> <li>Ctrl+Click or middle-click an item: Open the item in a new tab</li> <li>Right-click an item: Go to Options page</li> <li>Click + button: Go to Options page</li> <li>Drop to + button: Add the dragged sources as buttons</li> </ul> | <ul> <li>Drag a source and drop it to an item of Type</li> <li>Open: File copy/move the source to the item.</li> <li>Exec: Run the item with the source replacing %Selected%.</li> <li>Selected items: Run the item with the source plus selection.</li> <li>Click ▼ to show a Folder Menu of the item.</li> <li>Opt out "Buttons" to hide and disable this button.</li> <li>If you add a button of a system folder by drag-and-drop, its path will be in system format. Choose "Normal" for a local name.</li> </ul> | linkbar.xml             |                                             | 1.33#<br>2022/3/30 |
| Simple Tool bar          | Tool bar of 5 buttons: back, forward, up, new tab and refresh.                                                                                                    | Its functions can be achieved by individual add-ons which can be customized and have more functions.                                                                                                    |                         |                                             | 1.06<br>2021/2/19  |
| <sup>1</sup> Quick notes | Command button to show a custom menu of commands with hot keys enabled                                                                                                    | <ul> <li>Options:</li> <li>Click Browse button to choose a hot key, then amend the command name if necessary.</li> <li>Enter -, // or / to name for a separator line or a columun break.</li> </ul>                                                                                                    | quicknotes.tsv          |                                             | 1.02#<br>2023/1/17 |

#### 2 From Start to End

#### 2.1 Navigation

|        | Add-on Name | Function                                                                                                    | Note                                                                                                    | Config File<br>{Access} | Another add-on or<br>[application] required | Version<br>Date    |
|--------|-------------|----------------------------------------------------------------------------------------------------|----------------------------------------------------------------------------------------------------|-------------------------|---------------------------------------------|--------------------|
| ^<br>2 | Address bar | <ul> <li>Breadcrumbs address bar</li> <li>Click a folder name: Go to the folder</li> <li>Ctrl+Click or middle-click a folder name: Open the folder in a new tab</li> <li>Right-click a folder name: Show a menu to: <ul> <li>Copy the folder to Windows Clipboard</li> <li>Copy the folder path to Windows Clipboard</li> <li>Click ►: Show a menu of sub-folders</li> <li>Click ▼: Show a menu of folder tree top items</li> <li>Ctrl+Enter: Open an input path in a new tab.</li> <li>Shift+Enter: Open the parent folder of an input path in a new tab.</li> </ul> </li> </ul> | <ul> <li>Drag the icon or a folder name and drop it somewhere: Dragand-drop the folder. Default as shortcut.</li> <li>Drop to a folder name: File copy/move the dragged source</li> <li>« appears when an address is too long. Click it to show a menu of ascendant folders.</li> <li>See Folder Menu Features.</li> <li>You can enter commands through address bar similarly to the Windows Run dialog box.</li> <li>Enter javascript: command to run a JScript command.</li> <li>To change to classic style, opt for "XP style".</li> </ul> | {bMKGT}                 |                                             | 1.75#<br>2024/12/9 |
| ^<br>2 | Back        | Command button to go backwards in history<br>• Click: Go to last visited folder<br>• Right-click: Show a menu of visited folders                                                                                                    | <ul> <li>Shift+Right-Click to show item paths on the menu.</li> <li>Ctrl+Click the button or a menu option to open the target in a new tab.</li> </ul>                                                                                                    |                         |                                             | 1.18#<br>2021/8/17 |
| ^<br>2 | Forward     | Command button to go forwards in history <ul> <li>Click: Go to next folder in history</li> <li>Right-click: Show a menu of forward folders</li> </ul>                                                                                                    | <ul> <li>Shift+Right-Click to show item paths on the menu.</li> <li>Ctrl+Click the button or a menu option to open the target in a new tab.</li> </ul>                                                                                                    |                         |                                             | 1.18#<br>2021/8/17 |

|             | Add-on Name              | Function                                                                                                    | Note                                                                                                    | Config File<br>{Access}   | Another add-on or<br>[application] required | Version<br>Date    |
|-------------|--------------------------|----------------------------------------------------------------------------------------------------|----------------------------------------------------------------------------------------------------|---------------------------|---------------------------------------------|--------------------|
| ^<br>1<br>2 | Up                       | <ul> <li>Command button to go upwards in folder tree</li> <li>Click: Go to parent folder (or searched folder, if the tab is a result list)</li> <li>Right-click: Show a menu of ascendant folders</li> </ul> | <ul> <li>Ctrl+Click the button or a menu option to open the target in a new tab</li> <li>See <u>Folder Menu Features</u>.</li> </ul>                                                                                                    | {BMKG}                    |                                             | 1.20<br>2021/8/17  |
|             | Set home                 | Tab context command to set the current folder as the home location of a tab                                                                                                    |                                                                                                    | {MKGT}                    |                                             | 1.04<br>2022/2/16  |
|             | Go home                  | Tab context command to go to the home location of a tab                                                                                                    |                                                                                                    | {MKGT}                    | Set home                                    | 1.04<br>2022/2/16  |
|             | Go home<br>automatically | Automatically go to the home location when the tab becomes inactive or invisible                                                                                                    | A tab becomes invisible upon tab switching or workspace (tab group) switching.                                                                                                    |                           | Set home                                    | 1.00<br>2023/1/26  |
|             | Drive bar                | <ul><li>Tool bar of drive buttons</li><li>Click: Open the root folder in a new tab</li><li>Right-click: Context menu of the drive</li></ul>                                                                  | <ul> <li>TE can refresh the drive bar automatically when any drive is added or removed.</li> <li>Options (see <u>Appendix A</u> for the pattern format)</li> <li>"Filter": Show drives with root paths matching this pattern.</li> <li>"Disable": Hide drives with root paths matching this pattern.</li> </ul> |                           |                                             | 1.19<br>2024/3/3   |
| 1           | Drive button             | Command button to show a menu of drives                                                                                                    | <ul> <li>Right-click to show the context menu of "Computer". You can connect to or disconnect from a network drive using the menu.</li> <li>See Folder Menu Features.</li> </ul>                                                                                                    | {BMKGT}                   |                                             | 1.11<br>2021/4/3   |
| Λ<br>1      | Undo close tab           | Re-open the tab last closed by:<br>• Tab context command<br>• Ctrl+Shift+T<br>• Middle-click tab background                                                                                                  | <ul> <li>The browsing history of a tab can be recovered together.</li> <li>You can customize the maximum number of tabs to record. The default is 30.</li> </ul>                                                                                                    | closedtabs.xml<br>{BMKGT} |                                             | 1.18<br>2024/9/23  |
| 1           | Recently closed tabs     | <ul><li>Show a menu of recently closed tabs for reopening by:</li><li>Command button</li><li>Tab context menu</li></ul>                                                                                      | You also can right-click "Undo close tab" button to show the menu, if you configure that as such.                                                                                                    | {BMKGT}                   | Undo close tab                              | 1.11<br>2024/5/27  |
| 1           | History                  | <ul><li>Show a list of recently opened folders in a tab by:</li><li>Command button</li><li>Ctrl+H</li></ul>                                                                                                  | You can customize the maximum number of folders to record. The default is 1000.                                                                                                    | history.tsv<br>{BMKGT}    |                                             | 1.20<br>2022/1/27  |
|             | Speed dial               | Show a list of most frequently opened folders (a maximum of 10) when you add a tab                                                                                                    | <ul> <li>This list will become the default new tab. If you do not want this change, opt out "New tab".</li> <li>Opt for "Menus" if you want to choose this list (about:newtab) from ▼ menu of address bar.</li> </ul>                                                                                           | speeddial.tsv             |                                             | 1.15<br>2022/1/26  |
| ٨           | Blank page               | Fill the blank tab (about:blank) with a predefined list of items ("Computer", user folders and drives)                                                                                                    | The blank tab replaces "Desktop" as the initial tab when TE starts up the first time, starting from TE 21.4.5.                                                                                                    |                           |                                             | 1.04<br>2022/1/27  |
|             | Simple Address<br>bar    | <ul> <li>Text-only address bar</li> <li>Ctrl+Enter: Open an input path in a new tab.</li> <li>Shift+Enter: Open the parent folder of an input path in a new tab.</li> </ul>                                  | <ul> <li>You can enter commands through address bar similarly to the Windows Run dialog box.</li> <li>Enter javascript: command to run a JScript command.</li> </ul>                                                                                                    | {bMKGT}                   |                                             | 1.14#<br>2021/4/5  |
|             | Entered history          | When you click ▼ of an address bar, show a menu of folders you have visited by entering folder addresses.                                                                                                    | You can input "entered:" to an address bar to show the history in a tab for manipulation.                                                                                                    | enteredhistory.tsv        | Address bar (or its<br>"Inner" version)     | 1.05<br>2022/1/27  |
|             | Navigation sound         | Emit a sound when you navigate, like Windows Explorer                                                                                                    | Only WAV file is supported.                                                                                                    |                           |                                             | 1.02<br>2020/12/27 |

#### 2.2 Folder View

Note: "Remember folder view settings", "Take over folder view settings" and "Folder settings" may interfere each other. Usually only one of them can be enabled anytime. However, you can use "Take over folder view settings" or "Folder settings" to set up default views, and use "Remember folder view settings" together (place it above the former) to keep individual views.

|   | Add-on Name                       | Function                                                                                                    | Note                                                                                                    | Config File<br>{Access}    | Another add-on or<br>[application] required | Version<br>Date    |
|---|-----------------------------------|----------------------------------------------------------------------------------------------------|----------------------------------------------------------------------------------------------------|----------------------------|---------------------------------------------|--------------------|
| ^ | Remember folder view settings     | Remember the view of each folder when you<br>navigate and apply it when you re-visit the folder,<br>like the default behavior of Windows.                                                                 | <ul> <li>You can customize the maximum number of folders to remember. The default is 1000.</li> <li>Options (see <u>Appendix A</u> for the pattern format)</li> <li>"Filter" / "Disable": Remember / Forget the view when a folder path matches this pattern.</li> </ul>                                                                                                    | remember.xml               |                                             | 1.42<br>2021/12/23 |
|   | About remember                    | Manage the folder views stored with "Remember<br>folder view settings" add-on                                                                                                    | <ul> <li>To open the list, choose it from ▼ menu of address bar (you must have opted for "Menus"), or navigate to "about:remember".</li> <li>To see or edit a folder view: <ul> <li>click the item on the list, or</li> <li>select the item and press Enter key, or choose "Edit" context command</li> </ul> </li> <li>To remove folder views, select the items and press Delete key, or choose "Remove" context command.</li> </ul>                                                                                                    |                            | Remember folder<br>view settings            | 1.07#<br>2022/1/27 |
|   | Folder settings                   | Apply a specific view to a folder based on folder<br>path pattern when you navigate. You can specify a<br>list of rules which is checked from <b>bottom</b><br><b>upwards</b> , and the first match wins. | <ul> <li>TE may unexpectedly change the view when you navigate. This add-on tells TE to adhere to the rules you specified.</li> <li>Steps to use: <ol> <li>Customize the view to your need <ul> <li>choose a view mode (icon, list, details, etc.)</li> <li>choose columns (from "View &gt; Choose Details" dialog box)</li> <li>adjust the position and the width of each column</li> <li>group and/or sort the items if needed</li> </ul></li></ol> </li> <li>Choose "View &gt; Customize folder" <ul> <li>click "Get the current folder view"</li> <li>click "Get the current folder view"</li> <li>click "Add" or "Replace" accordingly</li> </ul> </li> <li>You can change column widths in "FV.Columns" to -2 for auto fit.</li> <li>Filter format (see <u>Appendix A</u>): <ul> <li>special folder is represented by a number</li> <li>query result list is represented as query:</li> <li>examples: <ul> <li>Local and network file folders ?:\*;\\*\*</li> <li>Computer 17</li> <li>Recycle Bin 10</li> <li>Windows Search result list search-ms:*</li> </ul> </li> <li>First set up the view for general file folders. Then set up the views for exceptions.</li> <li>To skip applying any view to an unusual folder (such as C:\Windows\Fonts), set up a record with "Options" emptied.</li> </ul> </li> </ul> | foldersettings.xml         |                                             | 1.39<br>2022/1/16  |
|   | Take over folder<br>view settings | Remember the current view and apply it when you navigate                                                                                                    | <ul> <li>TE may unexpectedly change the view when you navigate. This add-on tells TE to adhere to the current view.</li> <li>Options (see <u>Appendix A</u> for the pattern format) <ul> <li>"Filter": Enable when a folder path matches this pattern.</li> <li>"Disable": Disable when a folder path matches this pattern.</li> <li>"Lock": Lock into the view when this option is ticked. Any subsequent changes to the view will be dropped.</li> </ul> </li> </ul>                                                                                                    | takeoverfoldersettings.txt |                                             | 1.08<br>2020/12/17 |

| Add-on Name             | Function                                                                                                    | Note                                                                                                    | Config File<br>{Access} | Another add-on or<br>[application] required | Version<br>Date    |
|-------------------------|----------------------------------------------------------------------------------------------------|----------------------------------------------------------------------------------------------------|-------------------------|---------------------------------------------|--------------------|
| Copy folder settings    | File list background context command to generate<br>"folder settings" into Windows Clipboard                                                           |                                                                                                    | {MKGT}                  |                                             | 1.02<br>2022/1/16  |
| Reset columns           | Apply the default column settings in Windows<br>Explorer to the current folder                                                                         | <ul> <li>Menu option: "File &gt; Reset Columns"</li> <li>To remember the applied settings, use either "Remember folder view settings", "Take over folder view settings" or "Folder settings" add-on.</li> </ul>                       | {BMKGT}                 |                                             | 1.05<br>2021/4/2   |
| Replace slow columns    | Automatically replace the slow "Date" column with<br>the fast "Modified Date" column when you<br>navigate, if the latter is not currently in the view. | Usually this add-on is not needed because the slow "Date" column is not a default.                                                                                                    |                         |                                             | 1.03<br>2020/12/15 |
| Items count             | Show an item count in the Size column for each file folder in details view                                                                             | The count will comply with "Show all files" option in "Tools > Options > List".                                                                                                    |                         |                                             | 1.02<br>2021/8/29  |
| v Space free<br>column  | Customize the unit of "Free Space" column in<br>"Computer" system folder                                                                               | For advanced users: If your file folder contains a directory<br>symbolic link or a directory junction, you can choose "Free Space"<br>column from "View > Choose Details" dialog box to show that<br>information of the linked drive. |                         |                                             | 1.02<br>2021/1/5   |
| Path column             | Supply path, folder path, item type and item name column values to result lists.                                                                       | You can customize the result lists to support by specifying path patterns (see <u>Appendix A</u> ).                                                                                                    |                         |                                             | 1.02#<br>2022/1/25 |
| Explorer browser filter | Automatically switch to "Explorer browser" engine when the folder path matches a specified pattern                                                     | <ul> <li>To get a "*\folder name" pattern from a folder selection window, keep Shift key pressed when you click the Open button.</li> <li>See <u>Appendix A</u> for folder path pattern format.</li> </ul>                            |                         |                                             | 1.01<br>2021/1/6   |

#### 2.3 Work with Folders

| Add-or                       | n Name   | Function                                                                                                    | Note                                                                                                    | Config File<br>{Access} | Another add-on or<br>[application] required | Version<br>Date    |
|------------------------------|----------|----------------------------------------------------------------------------------------------------|----------------------------------------------------------------------------------------------------|-------------------------|---------------------------------------------|--------------------|
| <sup>1</sup> Refres          | sh       | Command button to refresh current file list                                                                                                    |                                                                                                    |                         |                                             | 1.10<br>2021/8/20  |
| Force                        | refresh  | <ul><li>Automatically refresh a file list</li><li>after a file operation (result lists excluded)</li><li>when you switch to a tab (any file list)</li></ul> | <ul> <li>You can specify where this add-on will work (see <u>Appendix A</u>):</li> <li>"Filter": The folder path must match this pattern.</li> <li>"Disable": The folder path must not match this pattern.</li> <li>Switching pane will NOT trigger any refresh.</li> </ul> |                         |                                             | 1.11#<br>2024/5/1  |
| <sup>1</sup> Switch<br>items | n hidden | Show or hide items with hidden attributes in<br>current file list                                                                                           | You can see the current state on button face or menu option.                                                                                                    | {BMKGT}                 |                                             | 1.05#<br>2021/4/4  |
| <sup>1</sup> Switch filter   | n hidden | Show or hide items with names matching "Tools ><br>Options > List > Filter" in current file list                                                            | Menu option: "View > Switch hidden filter"                                                                                                    | {BMKGT}                 |                                             | 1.03<br>2021/12/15 |
| <sup>1</sup> Flat            |          | Tab context command to show all items under a folder branch as a flat list. File folder and <u>clip</u> <u>folder</u> are supported.                        | <ul> <li>Opt for "Compressed Files" to expand any archive file, such as ZIP and CAB, too.</li> <li>This add-on also works on a <u>Badge</u> / <u>Label</u> search result list.</li> </ul>                                                                                   | {BMKGT}                 |                                             | 1.23#<br>2022/2/23 |
| Right k                      | key next | Comply the usage of left/right keys in icon and tile<br>views with Windows Explorer: pressing left/right<br>key always goes to the previous/next item.      | Without this add-on, TE stops at the leftmost/rightmost item and does not go up/down when you press the left/right key continuously in icon and tile views.                                                                                                    |                         |                                             | 1.05<br>2021/5/3   |
| Down                         | key next | Comply the usage of up/down keys in icon and tile views with list view: pressing up/down key always goes to the previous/next item.                         | This add-on is useful only when "Align left" in "Tools > Options > List > Style > Advanced" is opted for.                                                                                                    |                         |                                             | 1.00<br>2021/5/3   |

| Add-on Name                                               | Function                                                                                                    | Note                                                                                                    | Config File<br>{Access} | Another add-on or<br>[application] required | Version<br>Date    |
|-----------------------------------------------------------|----------------------------------------------------------------------------------------------------|----------------------------------------------------------------------------------------------------|-------------------------|---------------------------------------------|--------------------|
| Between files and folders                                 | Jump to the nearest file if the current item is a folder, and vice versa.                                                                                                    | <ul> <li>Menu option "Edit &gt; Between files and folders"</li> <li>This add-on does not work on an unsorted or mix-sorted file list.</li> </ul>                                                                                                    | {MKGT}                  |                                             | 1.01#<br>2021/8/18 |
| Regular<br>Expression/<br>Migemo<br>Incremental<br>Search | <ul> <li>Enhance the built-in "type to jump" function so that you can jump to an item with its name:</li> <li>containing the input keys, or</li> <li>matching the input keys as a regular expression (/ is not needed)</li> </ul> | <ul> <li>Press PageUp / PageDown to jump to prior/next matching item</li> <li>If <u>C/Migemo</u> add-on is enabled, the input keys are automatically converted to a regular expression for Japanese matching.</li> <li>Use <u>Status bar</u> to see your input keys</li> <li>You may need to remove some default hot keys such as Shift+6 (<sup>^</sup>) and Shift+4 (\$) which conflict with regular expression.</li> </ul> |                         |                                             | 1.09<br>2021/12/27 |
| Show focused item frame                                   | Always show a focus rectangle around the focused item when a file list gets the focus                                                                                                    | Without this add-on, focus rectangle may be hidden after navigation or refresh.                                                                                                    |                         |                                             | 1.02<br>2021/10/13 |
| Fix Single click activate                                 | Speed up "single-click to open an item" by removing an unnecessary delay after you click an item in a file list                                                                                                    | You must also opt for "Single click activate" in "Tools > Options > List > Style". If you have any saved workspace, you have to opt for it in each workspace.                                                                                                    |                         |                                             | 1.03<br>2020/12/4  |

#### 2.4 Sort

|        | Add-on Name           | Function                                                                                                    | Note                                                                                                    | Config File<br>{Access} | Another add-on or<br>[application] required | Version<br>Date    |
|--------|-----------------------|----------------------------------------------------------------------------------------------------|----------------------------------------------------------------------------------------------------|-------------------------|---------------------------------------------|--------------------|
| 1<br>V | Mixed sort            | Command button to sort files and folders together<br>(Windows Explorer sorts them separately). You<br>can sort by name or modified date, in ascending<br>or descending order. | <ul> <li>You can also sort with Shift+Click "Name" or "Modified Date" column heading.</li> <li>You can use it as an initial sort with <u>Folder settings</u> add-on.</li> </ul>                                                                                                    | {BMKGT}                 |                                             | 1.13<br>2021/4/5   |
| 1<br>V | Total file size sort  | Command button to sort all items by "Total File<br>Size" in descending order, and display the column<br>if not yet.                                                           | <ul> <li>"Total File Size" is:</li> <li>for a folder: total size of all files under the folder branch</li> <li>for a file: same as its size</li> <li>You can also sort with Shift+Click "Size" column heading.</li> <li>You can use it as an initial sort with <u>Folder settings</u> add-on.</li> </ul> | {BMKGT}                 |                                             | 1.13<br>2021/12/15 |
| 1<br>V | Reset sort<br>columns | Change a sorted file list to unsorted                                                                                                    | <ul> <li>Menu option: "File &gt; Reset sort columns"</li> <li>Choose this menu option when you set up a folder view record for a result list, so that the result list can show faster without an initial sort.</li> </ul>                                                                                | {BMKGT}                 |                                             | 1.05<br>2021/12/15 |

#### 2.5 Filter

|        | Add-on Name   | Function                                                                                                    | Note                                                                                                    | Config File<br>{Access} | Another add-on or<br>[application] required         | Version<br>Date    |
|--------|---------------|----------------------------------------------------------------------------------------------------|----------------------------------------------------------------------------------------------------|-------------------------|-----------------------------------------------------|--------------------|
| ^<br>2 | Filter bar    | <ol> <li>Filter a file list with a name filter<br/>(see <u>Appendix A</u>)</li> <li>Start and refine an automatic Windows Search</li> </ol>        | <ul> <li>Start a Windows Search by pressing Shift+Enter or Ctrl+Enter.</li> <li>You can drag-and-drop files/folders to the bar to filter or search for item names. Hold Shift or Ctrl key down for searching.</li> <li>Up / Down arrow key: Switch to file list.</li> </ul> | {bMKGT}                 |                                                     | 1.39#<br>2022/1/30 |
| 1      | Filter button | Command button to <ul> <li>input a name filter for a file list, or</li> <li>refine a Windows Search</li> </ul>                                     | See Appendix A for filter format                                                                                                    | {BMKGT}                 |                                                     | 1.10<br>2021/5/26  |
|        | Filter list   | <ul><li>Show a menu of user-defined name filters</li><li>Click / right-click filter icon of filter bar</li><li>Right-click filter button</li></ul> | <ul> <li>To edit user-defined name filters:</li> <li>Shift+Ctrl+Click / Shift+Ctrl+RightClick filter icon of filter bar</li> <li>Shift+Ctrl+RightClick filter button</li> <li>You can opt to show only "Name" or "Filter" column in the menu.</li> </ul>                    | filterlist.tsv          | Filter bar,<br>Filter button or<br>Inner Filter bar | 1.07<br>2021/5/26  |

| Add-on Name               | Function                                                                                                    | Note                                                                                                 | Config File<br>{Access} | Another add-on or [application] required            | Version<br>Date   |
|---------------------------|----------------------------------------------------------------------------------------------------|----------------------------------------------------------------------------------------------------|-------------------------|-----------------------------------------------------|-------------------|
| Folder filter             | Let you specify ".folder" to filter for folders, as if it were a file name extension.                          | Folder types include file folder, drive, system folder, network computer, network share and library. |                         | Filter bar,<br>Filter button or<br>Inner Filter bar | 1.00<br>2021/5/12 |
| Clear filter with<br>"Up" | If there is a name filter, going up (clicking <u>Up</u> button, Alt+Up, etc.) will become clearing the filter. | Use this add-on to keep the feature provided by TE version 20.5.9 and before.                        |                         |                                                     | 1.04<br>2021/8/18 |

#### 2.6 Search

|   | Add-on Name             | Function                                                                                                    | Note                                                                                                    | Config File<br>{Access} | Another add-on or<br>[application] required | Version<br>Date    |
|---|-------------------------|----------------------------------------------------------------------------------------------------|----------------------------------------------------------------------------------------------------|-------------------------|---------------------------------------------|--------------------|
| 2 | Search bar              | File/folder search using Windows Search                                                                                                    | <ul><li>Refine your input to search the same folder again</li><li>Clear the bar and click it to go back to the searched folder</li></ul>                                                                                                    | {bMKGT}                 |                                             | 1.12<br>2021/12/14 |
|   | Everything              | File/folder search using Everything                                                                                                    | <ul> <li>You can control your search scope by an option and the key pressed to start a search:         <ul> <li><u>"Subfolders</u>" <u>Start by</u> <u>Search scope</u></li> <li>Not ticked Enter All</li> <li>Not ticked Enter Current folder branch</li> <li>Ticked Enter All</li> <li>Specify regex: to search with a regular expression</li> </ul> </li> <li>You can customize the maximum number of items in a search result. The default is 1000.</li> </ul> | {bMKGT}                 | [Everything]                                | 1.46<br>2023/9/12  |
| 1 | Find files              | Search a folder or a <u>clip folder</u> by partial file name<br>(accept wildcards) and/or by text contents (case<br>insensitive)                           | <ul> <li>Default hot key is F3</li> <li>Search for files only. Folders are excluded.</li> <li>This add-on also works on a <u>Badge</u> / <u>Label</u> search result list.</li> <li>See <u>Appendix A</u> for input file name format</li> </ul>                                                                                                    | {BMKGT}                 |                                             | 1.19#<br>2021/4/5  |
| 1 | Information<br>search   | Search a folder or a <u>clip folder</u> by file name<br>(accept wildcards) and/or by file information                                                      | <ul> <li>Default hot key is Shift+F3</li> <li>Search for files only. Folders are excluded.</li> <li>This add-on also works on a <u>Badge</u> / <u>Label</u> search result list.</li> <li>See <u>Appendix A</u> for input file name format</li> </ul>                                                                                                    | {BMKGT}                 |                                             | 1.03#<br>2021/4/3  |
| 1 | Search by date modified | Search current folder for items with modified date in a range you choose using Windows Search                                                              |                                                                                                    | {BMKG}                  |                                             | 1.04<br>2021/12/18 |
| 1 | Search by size          | Search current folder for items with size in a range you choose using Windows Search                                                                       |                                                                                                    | {BMKG}                  |                                             | 1.04<br>2021/12/18 |
| 1 | Empty folder            | Search for empty folders under the branch of:<br>• current folder (when no item is selected), or<br>• selected folder<br>then list the result in a new tab | You can then permanently delete any selected items using a context command. TE will ask you to confirm before the operation.                                                                                                    | {BMKGT}                 |                                             | 1.19#<br>2021/5/3  |

### 2.7 Select

| Add-on Name        | Function                                                                                  | Note                                                                                                    | Config File<br>{Access} | Another add-on or<br>[application] required | Version<br>Date   |
|--------------------|-------------------------------------------------------------------------------------------|----------------------------------------------------------------------------------------------------|-------------------------|---------------------------------------------|-------------------|
| Wildcard selection | Select items with names matching an input pattern (wildcard format or regular expression) | <ul> <li>Menu option: "Edit &gt; Wildcard selection"</li> <li>See <u>Appendix A</u> for input pattern format</li> </ul> | {MKGT}                  |                                             | 1.05<br>2021/1/13 |

| Add-on Name                              | Function                                                                                                    | Note                                                                                                    | Config File<br>{Access} | Another add-on or<br>[application] required | Version<br>Date    |
|------------------------------------------|----------------------------------------------------------------------------------------------------|----------------------------------------------------------------------------------------------------|-------------------------|---------------------------------------------|--------------------|
| Select nonexistent items                 | Select any non-existent item                                                                                                    | <ul> <li>Menu option: "Edit &gt; Select nonexistent items"</li> <li>Such item may appear in a file list provided by <u>History</u>, <u>Speed</u><br/><u>dial</u>, <u>Entered history</u>, <u>Badge</u>, <u>Label</u> and <u>Clip folder</u> add-ons, after<br/>it is renamed, moved or deleted.</li> </ul>                                                                                                    | {MKGT}                  |                                             | 1.03<br>2021/1/13  |
| Save selected items                      | Command button to save your selection from a file folder so that you can re-select them later on                                               | <ul> <li>You also can drag-and-drop a saved selection using the button.</li> <li>Selection in other kinds of file list will not be kept when TE exits.</li> </ul>                                                                                                    | saveselection.tsv       |                                             | 1.07<br>2022/3/2   |
| Remember<br>selection                    | Remember your selection in each file folder when<br>you navigate and automatically select them when<br>you re-visit the folder                 | <ul> <li>You can customize the maximum number of folders to remember. The default is 1000.</li> <li>When you go up, TE will still select the folder you are from.</li> <li>Selection in other kinds of file list will not be kept when TE exits.</li> </ul>                                                                                                    | rememberselection.tsv   |                                             | 1.04<br>2022/1/25  |
| Select first                             | After navigation, select the first item on file list, if there is not any other default selection.                                             |                                                                                                    |                         |                                             | 1.00<br>2024/11/1  |
| Select plus                              | Automatically select the items in the destination folder after drag-and-drop or cut/copy-and-paste                                             |                                                                                                    |                         |                                             | 1.04<br>2021/1/16  |
| Check box                                | Use check boxes to select items                                                                                                    | <ul> <li>If you opt for "All":</li> <li>You can click an unselected item without pressing Ctrl to add<br/>it to your selection, when 2 or more items have been selected.</li> <li>Opt for "Background" to prevent yourself from mistakenly<br/>deselecting a multiple selection by clicking file list background.<br/>Use double-click to deselect.</li> <li>Opt for "XP style" to use the traditional style.</li> <li>It works well only under a "double-click to open" environment.</li> <li>It does not work in small icon view on Windows 7.</li> <li>You may need to restart TE after you have changed any option.</li> <li>"Use check boxes to select items" option in Windows Control<br/>Panel &gt; Folder Options has no effect in TE.</li> </ul> |                         |                                             | 1.13<br>2021/6/26  |
| shift key to select<br>in X-Finder style | Expand selection range from focused item if you select with Shift key kept pressed                                                             | Without this add-on, selection range is expanded from firstly selected item, like Windows Explorer.                                                                                                    |                         |                                             | 1.01<br>2021/10/2  |
| Selected to top                          | Move your selection to the top of the file list                                                                                                | <ul> <li>Menu option: "Edit &gt; Selected to top"</li> <li>This add-on does not work under "Explorer browser".</li> </ul>                                                                                                    | {MKGT}                  |                                             | 1.00<br>2021/4/14  |
| Full row select plus                     | To ease both mouse and keyboard control,<br>disable "full row selection" when the mouse<br>pointer is in a file list, and enable it otherwise. | TE has a problem in displaying focus rectangle in file lists and<br>hinders keyboard control. A work around is "full row selection"<br>which hinders mouse control. This add-on eases both.                                                                                                    |                         |                                             | 1.01<br>2020/12/19 |
| Classic style                            | Display selection in classic style (white text on blue background) instead of default style (light blue box)                                   | If you use a Windows classic theme, you do not need this add-on since any selection is already displayed in classic style.                                                                                                    |                         |                                             | 1.10<br>2021/4/8   |
| Disable classic style during drag        | Apply "Classic style" except when you drag a<br>selection within a file list                                                                   |                                                                                                    |                         | Classic style                               | 1.02<br>2020/12/21 |
| Order of Selected items                  | Ensure a custom menu option or an add-on will<br>process selected items in the current sequence in<br>a file list                              | <ul> <li>You can specify your selection in two ways:</li> <li>Implicitly: Choose "Selected items" in "Type" drop-down box</li> <li>Explicitly: Specify %selected% after a program in "Options" box</li> <li>Starting from TE 20.6.17, you can opt for "Process selected items in view sequence" in "Tools &gt; Options &gt; List &gt; Style" to achieve the same result without this add-on.</li> </ul>                                                                                                    |                         |                                             | 1.02<br>2020/6/17  |

### 2.8 Status Bars

|   | Add-on Name     | Function                                                                                                    | Note                                                                                                    | Config File<br>{Access} | Another add-on or<br>[application] required | Version<br>Date    |
|---|-----------------|----------------------------------------------------------------------------------------------------|----------------------------------------------------------------------------------------------------|-------------------------|---------------------------------------------|--------------------|
| 1 | Status bar      | <ol> <li>Display either item count or selection count</li> <li>Display help text for certain menu options</li> <li>Display keystrokes when you "type to jump" in<br/>a file list</li> </ol> | You can opt to display on the title bar. Then you also need to disable <u>Title bar</u> add-on.                                                                                                    |                         |                                             | 1.19<br>2021/12/12 |
| 1 | Count bar       | Display both item count and selection count                                                                                                    | You can opt to display on the title bar. Then you also need to disable <u>Title bar</u> add-on.                                                                                                    |                         |                                             | 1.12<br>2021/12/10 |
| 1 | Size status bar | Display<br>• total size of selected files<br>• available drive space                                                                                                    | <ul> <li>If you opt for "Folder", the size of any selected folder is included.<br/>You may need to wait for a while if the folder stores many items.</li> <li>If you opt for "Total file size", this add-on works as if all files was selected when no item is selected.</li> <li>If you opt for "Free space": <ul> <li>This add-on displays the available drive space at the actual location of the current tab as default.</li> <li>"Total file size" option is ignored.</li> </ul> </li> <li>The size of a folder in a ZIP file cannot be displayed.</li> </ul> |                         |                                             | 1.27<br>2022/2/18  |
|   | Full path bar   | Display the full path of:<br>• current folder (when no item is selected), or<br>• last selected item in a file list, or<br>• selected item on a Folder Menu                                 | <ul> <li>You can opt to display on the title bar. Then you also need to disable <u>Title bar</u> add-on.</li> <li>Opt out "Selected items" to ignore any selection on any file list.</li> </ul>                                                                                                    |                         |                                             | 1.07<br>2024/3/9   |

### 2.9 Clipboard

| Add-on Name                | Function                                                                                                    | Note                                                                                                    | Config File<br>{Access} | Another add-on or<br>[application] required | Version<br>Date    |
|----------------------------|----------------------------------------------------------------------------------------------------|----------------------------------------------------------------------------------------------------|-------------------------|---------------------------------------------|--------------------|
| <sup>1</sup> Cut           | Command button to cut selected items to Windows Clipboard                                                                                                    |                                                                                                    | {BMKG}                  |                                             | 1.05<br>2021/12/15 |
| <sup>1</sup> Copy          | Command button to copy selected items to Windows Clipboard                                                                                                    |                                                                                                    | {BMKG}                  |                                             | 1.05<br>2021/12/15 |
| <sup>1</sup> Paste         | Command button to paste all items in Windows Clipboard to the current folder                                                                                                    |                                                                                                    | {BMKG}                  |                                             | 1.07<br>2022/12/6  |
| <sup>1</sup> Paste as link | Command button to paste all items in Windows<br>Clipboard to the current folder as symbolic links<br>(with absolute or relative paths) or junctions                                                                                                    | TE will request for administrator privilege for the creation of EACH link. If you have many links to create, run TE with administrator privilege. | {BMKG}                  |                                             | 1.06<br>2022/12/7  |
| Clipboard                  | <ul> <li>Command button of clipboard operations</li> <li>Click: Show an action menu (cut, copy and paste) with paste source</li> <li>Drop to the button: Copy the dropped items</li> <li>Shift+Drop to the button: Cut the dropped items</li> <li>Drag the button and drop it somewhere: Paste the items from Windows Clipboard</li> <li>Right-click: Show a context menu of the items in Windows Clipboard</li> </ul> | <ul> <li>"Paste source" includes:</li> <li>whether the source items are cut or copied, and</li> <li>the item names</li> </ul>                     |                         |                                             | 1.09<br>2021/5/8   |

| Add-on Name        | Function                                                                                      | Note                                                                                                    | Config File<br>{Access} | Another add-on or<br>[application] required | Version<br>Date    |
|--------------------|-----------------------------------------------------------------------------------------------|----------------------------------------------------------------------------------------------------|-------------------------|---------------------------------------------|--------------------|
| Clipboard history  | Record a few cut and copy operations, and let you choose which to paste using a context menu. | <ul> <li>Steps to use:</li> <li>1. Do a few cut and copy operations.</li> <li>2. Right-click file list background of the destination folder.</li> <li>3. Choose the source to paste.</li> <li>4. Choose to copy, move or create shortcut.</li> <li>You can customize the maximum number of cut and copy operations to record. The default is 15.</li> </ul> | {MKGT}                  |                                             | 1.08<br>2021/12/20 |
| Order of clipboard | Ensure any cut or copied items will be pasted in the current sequence in a file list          | Without this add-on, the process sequence is not assured.                                                                                                    |                         |                                             | 1.00<br>2021/8/13  |
| Clipboard copy     | Let you paste the full paths of any copied items to another application                       | In the same format as environment variable %Selected%, i.e. may be in quotes and multiple items in one line.                                                                                                    |                         |                                             | 1.06<br>2020/12/8  |
| Clipboard image    | Let you save an image in Windows Clipboard by pasting it to a file list                       |                                                                                                    |                         |                                             | 1.01<br>2020/11/21 |

### 2.10 File Operations

| Add-on Name                                  | Function                                                                                                    | Note                                                                                                    | Config File<br>{Access} | Another add-on or<br>[application] required | Version<br>Date    |
|----------------------------------------------|----------------------------------------------------------------------------------------------------|----------------------------------------------------------------------------------------------------|-------------------------|---------------------------------------------|--------------------|
| Duplicate copy                               | <ol> <li>Let you specify the item name when you<br/>duplicate an item in a folder</li> <li>Let you confirm when you duplicate multiple<br/>items in a folder</li> </ol>           | You can duplicate selected items by a menu option, a command button, a hot key or a mouse gesture if you configure this add-on as such.                                                                                                    | {BMKGT}                 |                                             | 1.11<br>2021/4/3   |
| Move content up                              | Context command to move all items in the selected folders to the current folder                                                                                                   | TE will ask you to confirm before the operation. The emptied folders will be moved to Recycle Bin. Keep Shift key pressed when you confirm to delete the emptied folders permanently.                                                                                    | {MKGT}                  |                                             | 1.02<br>2020/12/10 |
| Rename dialog<br>box                         | Show a dialog box to rename an item when you press F2                                                                                                    | It also lets you change drive volume labels, certain system folder names and library names.                                                                                                    | {MKGT}                  |                                             | 1.05<br>2021/1/11  |
| Rename dialog plus                           | Show a dialog box to rename an item (with extension in a separated field) when you press F2                                                                                       | It also lets you change drive volume labels, certain system folder names and library names.                                                                                                    | {MKGT}                  |                                             | 1.09<br>2024/2/12  |
| Toggle selection<br>while inline<br>renaming | When you press F2 key to rename an item, the file<br>name is selected. This add-on lets you press F2<br>key again to select the extension and then the<br>whole item name.        | This add-on is useful when "Hide extensions for known file types"<br>option in Windows Control Panel > Folder Options is opted out.                                                                                                    |                         |                                             | 1.00<br>2022/1/7   |
| Fix selection on renaming                    | Default to keep file name extension when you rename an item in a result list                                                                                                    | To comply with the behavior when you rename an item in a folder                                                                                                    |                         |                                             | 1.03<br>2020/12/23 |
| No edit labels                               | Disable rename operation in any file list                                                                                                    | You can still rename an item with Properties page.                                                                                                    |                         |                                             | 1.02<br>2021/1/10  |
| Escape Unicode                               | Command button to check and rename any item<br>in the current folder for Unicode characters<br>• Escape: Rename away from Unicode<br>• Unescape: Reverse the renaming             | <ul> <li>TE will ask you to confirm the new names before the operation.</li> <li>Useful if you have trouble accessing these items, especially when you transfer them to a different file system that does not support Unicode.</li> </ul>                                | {BMKGT}                 |                                             | 1.07<br>2021/12/15 |
| 1 Delete                                     | Command button to delete selected items <ul> <li>Click: Move to Recycle Bin</li> <li>Shift+Click: Delete permanently</li> <li>Right-click: Context menu of Recycle Bin</li> </ul> | <ul> <li>TE will ask you to confirm before any deletion.</li> <li>With certain result lists, items will be removed, not be deleted.</li> <li>You can drop items (in folders or result lists) to the button to delete, but there will not be any confirmation.</li> </ul> | {BMKG}                  |                                             | 1.07<br>2021/12/9  |

| Add-on Name         | Function                                                                                                    | Note                                                                                                    | Config File<br>{Access} | Another add-on or<br>[application] required | Version<br>Date    |
|---------------------|----------------------------------------------------------------------------------------------------|----------------------------------------------------------------------------------------------------|-------------------------|---------------------------------------------|--------------------|
| Empty recycle bin   | File menu option to empty Recycle Bin                                                                                                    | <ul> <li>Windows will ask you to confirm before the operation.</li> <li>Right-click to show the context menu of Recycle Bin, if you configure this add-on as a command button.</li> </ul>                                                                                                    | {BMKGT}                 |                                             | 1.06<br>2021/12/9  |
| Virtual recycle bin | Move the item to an automatically created "recycle<br>bin" folder when you delete it from a removable<br>drive or a network drive. This is useful because<br>such drive does not support Windows Recycle<br>Bin, and any item deletion is usually permanent. | <ul> <li>You can open the "recycle bin" folder in a new tab by a context command from any file list background of the drive.</li> <li>Any item deletion from the "recycle bin" folder is permanent.</li> <li>TE will ask you to confirm before any deletion.</li> <li>To empty all virtual recycle bins, use JScript Sync.VirtualRecycleBin.EmptyRecycleBin();</li> <li>You can customize the name of the "recycle bin" folder. You can even put the folder in another drive.</li> </ul> |                         |                                             | 1.05<br>2021/12/26 |

#### 2.11 File Information

| Add-on Name                | Function                                                                                                    | Note                                                                                                    | Config File<br>{Access}   | Another add-on or<br>[application] required | Version<br>Date    |
|----------------------------|----------------------------------------------------------------------------------------------------|----------------------------------------------------------------------------------------------------|---------------------------|---------------------------------------------|--------------------|
| <sup>1</sup> Properties    | Command button to show the properties page of<br>• the current folder (when no item is selected), or<br>• the selected items                                                                                                    |                                                                                                    | {BMKG}                    |                                             | 1.06<br>2021/4/2   |
| Change file<br>attributes  | Context command to change the read-only,<br>hidden, system and archive attributes of selected<br>items                                                                                                    | You can see the attributes of drives and items in ZIP files with this add-on.                                                                                                    | {MKGT}                    |                                             | 1.10<br>2021/12/25 |
| Change the Date modified   | Context command to change the "modified date and time" of selected items                                                                                                    | The time you input may be rounded up to an even number due to a limitation in Windows file system.                                                                                                    | {MKGT}                    |                                             | 1.12<br>2021/12/26 |
| Change the timestamp       | Context command to change modified, created and last accessed date and time of selected items                                                                                                    | The time you input may be rounded up to an even number due to a limitation in Windows file system.                                                                                                    | {MKGT}                    |                                             | 1.10<br>2021/12/26 |
| Show hash                  | Context command to calculate and show the hash values of a selected file                                                                                                    |                                                                                                    | {MKGT}                    |                                             | 1.01<br>2022/6/5   |
| Virtual name               | Context command to give a display name to an item in a file list, as if the item were renamed. You can also use this add-on to name a query item in a <u>clip folder</u> or a result list.                                        | <ul> <li>Any operation on item name, such as filtering and sorting, is still based on real item name, not on display name.</li> <li>Display names show only when the folder path of a tab matches "Filter" (see <u>Appendix A</u>), if the latter is specified.</li> </ul> | virtualname.tsv<br>{MKGT} |                                             | 1.07<br>2022/1/18  |
| Extension tooltips changer | Let you choose the information in the tip pop-up<br>(shown when you select or focus on an item in a<br>file list) based on file type.                                                                                             | You can specify "folder" as if it were an extension.                                                                                                    | extensiontooltip.json     |                                             | 1.06<br>2022/2/9   |
| No infotip                 | Do not display any tip pop-up when you select or<br>focus on an item in a file list, regardless of the<br>state of "Show pop-up description for folder and<br>desktop items" option in Windows Control Panel ><br>Folder Options. | Certain add-ons (such as <u>Archives and Compounds</u> ) enable TE to show non-file-system items in a file list. A tip pop-up of a folder may show even when you have opted out the said control panel option. Use this add-on to solve the problem.                       |                           |                                             | 1.02<br>2021/4/8   |

#### 3 Essentials

#### 3.1 Folder Tree

|        | Add-on Name       | Function                                                                                                    | Note                                                                                                    | Config File<br>{Access} | Another add-on or<br>[application] required | Version<br>Date    |
|--------|-------------------|----------------------------------------------------------------------------------------------------|----------------------------------------------------------------------------------------------------|-------------------------|---------------------------------------------|--------------------|
| ∧<br>1 | Tree view         | <ol> <li>Command button to toggle folder tree</li> <li>Navigate with folder tree</li> <li>Additional hot keys and mouse gestures:         <ul> <li>Tab key: Switch to file list</li> <li>Middle-click selection: Open in a new tab</li> <li>Double-click selection: Open the item</li> </ul> </li> </ol> | <ul> <li>"Expand folder": Expand the folder you navigate to.</li> <li>"List": Automatically switch selection to match current file list.</li> <li>"Collapse folder": Collapse the folder if you navigate upwards.</li> <li>"Refresh": Refresh the folder tree when a file list is refreshed.</li> </ul>                                                                                                    | {BMKGT}                 |                                             | 1.48<br>2024/11/22 |
|        | Side tree view    | Shared folder tree for all tabs and panes                                                                                                    | <ul> <li>"Expand folder": Expand the folder you navigate to.</li> <li>"List": Automatically switch selection to match current file list.</li> <li>"Collapse folder": Collapse the folder if you navigate upwards.</li> <li>"Refresh": Refresh the folder tree when a file list is refreshed.</li> <li>If you align <u>Favorites bar</u> and Side tree view at the same side, specify their heights in percentage, e.g. 30% for Favorites bar and 70% for Side tree view.</li> <li>To specify multiple tree roots, keep Ctrl key pressed when you click the Open button of the folder selection window.</li> <li>To toggle like regular Tree View, use <u>Add-on switcher</u> add-on.</li> </ul> |                         |                                             | 1.33<br>2024/11/22 |
|        | Disable Tree drop | Disable drag-and-drop to the folder tree<br>1. from another tree node, and<br>2. from a file list, and<br>3. from another application                                                                                                    | <ul> <li>"Disable Drag-and-Drop" option in "Tools &gt; Options &gt; Tree" can help case 1 only. Use this add-on to achieve all 3 cases.</li> <li>Drag from the folder tree to outside (to the tab background to open a folder, for example) is not affected.</li> </ul>                                                                                                    |                         |                                             | 1.04<br>2021/1/8   |
|        | Tree view filter  | Hide items with paths matching specified patterns from folder trees                                                                                                    | <ul> <li>To get a "*\folder name" pattern from a folder selection window, keep Shift key pressed when you click the OK or Open button.</li> <li>See <u>Appendix A</u> for folder path pattern format.</li> </ul>                                                                                                    |                         |                                             | 1.06<br>2021/3/1   |

#### 3.2 Favorites

| Add-on Name                              | Function                                                                                                    | Note                                                                                                    | Config File<br>{Access} | Another add-on or<br>[application] required | Version<br>Date    |
|------------------------------------------|----------------------------------------------------------------------------------------------------|----------------------------------------------------------------------------------------------------|-------------------------|---------------------------------------------|--------------------|
| <sup>1</sup> Favorites                   | Command button to show Favorites menu                                                                                                    |                                                                                                    | {BMKG}                  |                                             | 1.06<br>2021/4/2   |
| <sup>1</sup> Add to favorites            | Command button to add current folder to Favorites                                                                                                    |                                                                                                    | {BMKG}                  |                                             | 1.07<br>2021/12/15 |
| <sup>1</sup> Add all tabs to favorites   | Menu option to add all tabs of the active pane to Favorites as a group item                                                                                                    | You can open multiple folders by one click to a group item.                                                                                                    | {BMKGT}                 |                                             | 1.06<br>2021/12/15 |
| Favorites Open in a New Tab              | When you choose an item from Favorites menu, always open it in a new tab.                                                                                                    |                                                                                                    |                         |                                             | 1.02<br>2021/1/20  |
| <sup>1</sup> Horizontal<br>Favorites bar | <ul> <li>Tool bar of Favorites</li> <li>Click an item: Open / run the item</li> <li>Ctrl+Click or middle-click an item: Open the item in a new tab</li> <li>Right-click an item: Context menu</li> <li>Drop to empty space of the tool bar: Add the dragged source to Favorites</li> </ul> | <ul> <li>Drag a source and drop it to an item of Type</li> <li>Open: File copy/move the source to the item.</li> <li>Exec: Run the item with the source replacing %Selected%.</li> <li>Selected items: Run the item with the source plus selection.</li> <li>Click ▼ to show a Folder Menu of the item.</li> <li>Opt out "Buttons" to hide and disable this button.</li> </ul> |                         |                                             | 1.28#<br>2024/5/28 |

| Add-on Name   | Function                                                                                                    | Note                                                                                                    | Config File<br>{Access} | Another add-on or<br>[application] required | Version<br>Date   |
|---------------|----------------------------------------------------------------------------------------------------|----------------------------------------------------------------------------------------------------|-------------------------|---------------------------------------------|-------------------|
| Favorites bar | <ul> <li>Favorites pane showing one item on each line</li> <li>Click an item: Open / run the item</li> <li>Ctrl+Click or middle-click an item: Open the item in a new tab</li> <li>Right-click an item: Context menu</li> <li>Drop to empty space of the pane: Add the dragged source to Favorites</li> <li>Drag and drop items inside the pane: Rearrange the items</li> </ul> | <ul> <li>Drag a source and drop it to an item of Type</li> <li>Open: File copy/move the source to the item.</li> <li>Exec: Run the item with the source replacing %Selected%.</li> <li>Selected items: Run the item with the source plus selection.</li> <li>Opt for "Expanded" to automatically show all items in submenus.</li> <li>If you align Favorites bar and <u>Side tree view</u> at the same side, specify their heights in percentage, e.g. 30% for Favorites bar and 70% for Side tree view.</li> </ul> |                         |                                             | 1.44<br>2024/5/28 |

3.3 Tabs

| Add-on Name            | Function                                                                                                    | Note                                                                                                    | Config File<br>{Access} | Another add-on or [application] required | Version<br>Date    |
|------------------------|----------------------------------------------------------------------------------------------------|----------------------------------------------------------------------------------------------------|-------------------------|------------------------------------------|--------------------|
| Tabs                   | <ul> <li>Tabs in classic style</li> <li>Let you operate by drag-and-drop with tabs, e.g. open a folder, file copy/move and tab arrangement.</li> <li>Let you customize the appearance of tabs</li> </ul>                                                                                                    | <ul> <li>Drag a tab and drop it:</li> <li>to a storage: Default as folder shortcut</li> <li>to an application: Run the application with the folder</li> <li>Opt out "Open" under "Drag-and-Drop" to disable tab switching when you drag something over an inactive tab.</li> <li>Opt out "Drop to Folder" to disable file copy/move operations when you drop files/folders on a tab.</li> </ul>                                                                                                    |                         |                                          | 1.27<br>2024/2/18  |
| ∿ Tab plus             | <ul> <li>Tabs in modern style</li> <li>Let you operate by drag-and-drop with tabs, e.g. open a folder, file copy/move and tab arrangement.</li> <li>Let you opt for/out elements on tabs.</li> <li>Show Favorites menu when you move the mouse pointer on the + button, if you have enabled <u>Favorites</u> add-on.</li> </ul> | <ul> <li>Drag a tab and drop it: <ul> <li>to a storage: Not supported</li> <li>outside TE: Open the folder in Windows Explorer. The tab is then closed, unless you keep Ctrl key pressed.</li> </ul> </li> <li>Opt for "Folder" under "Drag-and-Drop" to revert the above to the behavior of "Tabs" add-on.</li> <li>Opt out "Open" under "Drag-and-Drop" to disable tab switching when you drag something over an inactive tab.</li> <li>Opt out "Drop to Folder" to disable file copy/move operations when you drop files/folders on a tab.</li> <li>Opt for "Background" to highlight tabs background of active pane. Use <u>User style sheet</u> add-on to specify a color: <ul> <li>activecaption { background-color: #code; }</li> </ul> </li> </ul> |                         | Protect tabs<br>(optional)               | 1.97#<br>2024/2/16 |
| Change tab color       | Context command to set a tab color to a folder                                                                                                    | To reset the color, click "Cancel" in Windows Color Palette.                                                                                                    | tabcolor.xml<br>{MKGT}  | Tab plus                                 | 1.09<br>2021/12/20 |
| Tab color plus         | Display a tab with specific background and text colors when the folder path matches a specific pattern                                                                                                    | <ul> <li>Literal match takes precedence.</li> <li>Then pattern matching on the list is from top downwards.</li> <li>See <u>Appendix A</u> for folder path pattern format.</li> </ul>                                                                                                    | tabcolorplus.tsv        | Tab plus                                 | 1.07<br>2022/4/27  |
| Tab drive name         | Display drive letter additionally on tab                                                                                                    | Cannot be used together with "Tab parent folder name" add-on                                                                                                    |                         |                                          | 1.05<br>2020/12/20 |
| Tab parent folder name | Display parent folder name additionally on tab                                                                                                    | Cannot be used together with "Tab drive name" add-on                                                                                                    |                         |                                          | 1.02<br>2020/12/14 |
| Change tab name        | Context command to set a tab name to a folder                                                                                                    | To reset a tab name, delete it from the input dialog box.                                                                                                    | tabname.xml<br>{MKGT}   |                                          | 1.09<br>2022/1/18  |
| Fixed tab name         | Context command to set a fixed name to a tab regardless of folder                                                                                                    | To reset a tab name, delete it from the input dialog box.                                                                                                    | {MKGT}                  |                                          | 1.00 2022/1/18     |

| Add-on Name                         | Function                                                                                                    | Note                                                                                                    | Config File<br>{Access} | Another add-on or<br>[application] required | Version<br>Date     |
|-------------------------------------|----------------------------------------------------------------------------------------------------|----------------------------------------------------------------------------------------------------|-------------------------|---------------------------------------------|---------------------|
| Tab position                        | <ol> <li>Designate the position of a new tab</li> <li>Designate a tab to become current when you close the current tab</li> </ol>                                                                                                    |                                                                                                    |                         |                                             | 1.10<br>2021/12/20  |
| Locked tabs top                     | Automatically arrange all locked tabs together at the left                                                                                                    | If you use "Sort tabs" add-on together, locked tabs and unlocked tabs will be separately sorted.                                                                                                    |                         |                                             | 1.08<br>2021/4/10   |
| Sort tabs                           | Context command to sort the tabs in a pane by full path (System) or by tab name                                                                                                    | <ul> <li>Opt for "Auto" to automatically sort when you navigate.</li> <li>If you use "Locked tabs top" add-on together, locked tabs and unlocked tabs will be separately sorted.</li> </ul>                                                                                                    | {MKGT}                  |                                             | 1.04<br>2021/5/6    |
| Tab list                            | List the tabs in all panes in a window<br>• Click an item: Switch to the tab<br>• Right-click an item: Tab context menu                                                                                                    | <ul> <li>You can toggle the window by:</li> <li>Command button</li> <li>Menu option: "View &gt; Tab list"</li> <li>You can filter (see <u>Appendix A</u>) the list by folder name.</li> </ul>                                                                                                    | tablist.json<br>{BMKGT} |                                             | 1.04<br>2022/2/24   |
| Recently used tabs                  | Show a menu of the tabs in the active pane in use time sequence, then switch to a chosen tab.                                                                                                    | Suggest you to configure this add-on as a hot key.                                                                                                    | {KGT}                   |                                             | 1.02<br>2021/1/8    |
| Select tab                          | Switch to the tab with folder path specified as "Options"                                                                                                    | You must have opened the folder in the active pane.                                                                                                    | {T}                     |                                             | 1.01<br>2020/12/21  |
| <sup>1</sup> New tab                | Command button to add a tab                                                                                                    |                                                                                                    |                         |                                             | 1.08<br>2021/12/15  |
| New tab on forward                  | If you go forward with a tab without any forward page, add a tab.                                                                                                    |                                                                                                    |                         |                                             | 1.00<br>2021/4/22   |
| Close on back                       | If you go back with a tab without any backward page, close the tab.                                                                                                    |                                                                                                    |                         |                                             | 1.00<br>2021/4/22   |
| Close all tabs                      | Close all unlocked tabs in all workspaces                                                                                                    | <ul> <li>Example – add a tool bar button to close all unlocked tabs:</li> <li>Name: Close all</li> <li>Type: Add-ons</li> <li>Options: Close all tabs (click Browse to choose)</li> </ul>                                                                                                    | {T}                     |                                             | 1.00<br>2020/2/6    |
| Close tab when deleting             | Close a tab automatically when the folder is deleted, unless the tab is locked.                                                                                                    | You can opt for automatic closing for 3 more situations: storage media ejected, drive removed and network resource unavailable.                                                                                                    |                         |                                             | 1.03#<br>2020/12/17 |
| Close duplicate tabs                | Context command to close any duplicated tab in a pane, unless the tab is locked.                                                                                                    |                                                                                                    | {BMKGT}                 |                                             | 1.07<br>2021/4/2    |
| Prevent duplicate tabs              | <ul> <li>When you go to a folder that is already opened in a tab in the active pane:</li> <li>If you request for a new tab, or the existing tab is locked, switch to that tab.</li> <li>Otherwise, that tab will be closed, and the folder will be re-opened in the current tab.</li> </ul> | <ul> <li>Opt for "Filter" to ignore any tab with a name filter in effect</li> <li>"about:blank" becomes the default new tab, if none is specified<br/>in "Tools &gt; Options &gt; Tabs".</li> </ul>                                                                                                    |                         |                                             | 1.19<br>2021/12/21  |
| Open the same<br>locked tab instead | When you go to a folder that is already opened in a locked tab in the active pane, switch to that tab.                                                                                                    | <ul> <li>Opt for "Multiple panes" to cover inactive panes too.</li> <li>Opt out "Locked tabs only" to cover unlocked tabs too.</li> <li>Opt for "Skip tabs with filter" to ignore any tab with a name filter in effect.</li> <li>You can opt to close the current tab upon switching, if you do not request for a new tab.</li> </ul> |                         |                                             | 1.11#<br>2020/11/29 |
| Lock only disables<br>"Close tab"   | Allow navigation with a locked tab                                                                                                    |                                                                                                    |                         |                                             | 1.01<br>2021/2/10   |

| Add-on Name  | Function                                                                                          | Note                                                                                      | Config File<br>{Access} | Another add-on or [application] required | Version<br>Date   |
|--------------|---------------------------------------------------------------------------------------------------|-------------------------------------------------------------------------------------------|-------------------------|------------------------------------------|-------------------|
| Protect tabs | Context command to toggle tab closure. You can navigate with a protected tab but cannot close it. | Opt for "Protected" on "Tab plus" options page to show this status with an icon on a tab. | {MKGT}                  |                                          | 1.07<br>2022/1/19 |

### 3.4 Panes

| Add-on Name              | Function                                                                                                    | Note                                                                                                    | Config File<br>{Access}    | Another add-on or [application] required | Version<br>Date     |
|--------------------------|----------------------------------------------------------------------------------------------------|----------------------------------------------------------------------------------------------------|----------------------------|------------------------------------------|---------------------|
| Split                    | 4 buttons to change workspace to a single pane, 2<br>panes (2 rows or 2 columns) or 4 panes (2<br>columns × 2 rows)                                                                                                    | <ul> <li>Upon split, TE will restore previously removed panes during unsplit. If you do not need any restoration, you can opt for "Close all tabs" so that the records used for restoration will not be kept.</li> <li>Upon un-split or workspace change, TE will keep panes starting from the first. The remainders will be removed (but with records kept). Opt out "Top/Left" so that TE will keep the active pane first.</li> <li>You can resize panes by dragging a pane edge with mouse.</li> </ul>                             |                            |                                          | 1.26<br>2022/2/22   |
| Split3                   | 6 buttons to change workspace to 3 panes (3<br>columns, 3 rows or 1 on left/right/top/bottom plus<br>2 on right/left/bottom/top)                                                                                                    |                                                                                                    |                            | Split                                    | 1.12<br>2022/2/19   |
| Split6                   | 2 buttons to change workspace to 6 panes (3 columns × 2 rows or 2 columns × 3 rows)                                                                                                    |                                                                                                    |                            | Split                                    | 1.10<br>2022/2/19   |
| Split8                   | Command button to change workspace to 8 panes (4 columns × 2 rows)                                                                                                    |                                                                                                    |                            | Split                                    | 1.04<br>2022/2/19   |
| Split9                   | Command button to change workspace to 9 panes (3 columns × 3 rows)                                                                                                    |                                                                                                    |                            | Split                                    | 1.04<br>2022/2/19   |
| Split12                  | Command button to change workspace to 12 panes (4 columns × 3 rows)                                                                                                    |                                                                                                    |                            | Split                                    | 1.00<br>2023/1/1    |
| Switch to previous pane  | Switch to previous pane (go left then previous row)                                                                                                    | Environment variable %PrevPane% contains the path of the current tab of previous pane.                                                                                                    | {T}                        |                                          | 1.03<br>2021/12/25  |
| Switch to next pane      | Switch to next pane (go right then next row)                                                                                                    | Environment variable %Other% contains the path of the current tab of next pane.                                                                                                    | {T}                        |                                          | 1.05<br>2021/12/25  |
| <sup>1</sup> Rotate pane | Command button to swap all panes round                                                                                                    |                                                                                                    | {BMKGT}                    |                                          | 1.03<br>2021/12/15  |
| Inactive pane            | Change text and background colors of file lists<br>and folder trees of all inactive panes so that the<br>active pane can stand out                                                                                                    | You can opt to color active pane instead.                                                                                                    |                            |                                          | 1.11#<br>2021/12/19 |
| Synchronize              | Command button to toggle synchronized browsing                                                                                                    | <ul> <li>When you navigate in a folder branch, the current tab of every other pane will follow if its branch has a similar structure.</li> <li>Opt for "Enabled" to automatically turn it on after startup or settings reloaded</li> </ul>                                                                                                    | {BMKGT}                    |                                          | 1.06<br>2022/1/24   |
| Sync select              | <ul> <li>Compare the current tabs of two panes and select items in 7 ways:</li> <li>Select all items that are listed in the other pane.</li> <li>Select all items that are only listed in this pane.</li> <li>Select all matches that are newer.</li> <li>Select all matches with a different size or modified date.</li> <li>Select all items that are unique or newer.</li> <li>Select all items that are unique or different.</li> <li>Select all items that are selected in the other pane.</li> </ul> | <ul> <li>You can toggle the function window by a command button or menu option "Edit &gt; Sync select".</li> <li>Way 3 and 4: There is a tolerance of 2 seconds due to a limitation in Windows file system.</li> <li>Way 4 and 6: Size of a folder is the total size of all files under the folder branch. You may need to wait for a while if the folder stores many items. The title bar of the function window will show a progress.</li> <li>If there is only one pane, current tab and its next tab will be compared.</li> </ul> | syncselect.json<br>{BMKGT} |                                          | 1.03#<br>2021/4/5   |

| Add-on Name                         | Function                                               | Note                                                               | Config File<br>{Access} | Another add-on or<br>[application] required | Version<br>Date    |
|-------------------------------------|--------------------------------------------------------|--------------------------------------------------------------------|-------------------------|---------------------------------------------|--------------------|
| Inner<br>breadcrumbs<br>address bar | Individual breadcrumbs address bar for each pane       | Position between "Internal Tool bar" and "Internal Tool bar Right" | {bMKGT}                 |                                             | 1.53<br>2024/8/12  |
| Inner address bar                   | Individual classic <u>address bar</u> for each pane    | Position between "Internal Tool bar" and "Internal Tool bar Right" | {bMKGT}                 |                                             | 1.35<br>2021/5/8   |
| Inner Back                          | Individual <u>Back</u> command button for each pane    | Position in "Internal Tool bar"                                    |                         |                                             | 1.14<br>2021/12/13 |
| Inner Forward                       | Individual Forward command button for each pane        | Position in "Internal Tool bar"                                    |                         |                                             | 1.16<br>2021/12/13 |
| Inner Up                            | Individual Up command button for each pane             | Position in "Internal Tool bar"                                    |                         |                                             | 1.10<br>2021/12/13 |
| Inner Refresh                       | Individual <u>Refresh</u> command button for each pane | Position in "Internal Tool bar" or "Internal Tool bar Right"       |                         |                                             | 1.07<br>2021/12/13 |
| Inner Filter bar                    | Individual Filter bar for each pane                    | Position in "Internal Tool bar Right"                              | {bMKGT}                 |                                             | 1.34<br>2022/1/30  |
| Inner Search bar                    | Individual Search bar for each pane                    | Position in "Internal Tool bar Right"                              | {bMKGT}                 |                                             | 1.13<br>2021/11/25 |
| Inner New folder                    | Individual New Folder command button for each pane     | Position in "Internal Tool bar"                                    |                         |                                             | 1.06<br>2021/12/13 |

#### 3.5 Workspaces

| Add-on Name       | Function                                                                                                    | Note                                                                                                    | Config File<br>{Access} | Another add-on or<br>[application] required | Version<br>Date    |
|-------------------|----------------------------------------------------------------------------------------------------|----------------------------------------------------------------------------------------------------|-------------------------|---------------------------------------------|--------------------|
| Layout            | Command button to show a menu of layouts for loading                                                                                                    | A layout includes all workspaces (tabs, panes and tab groups).                                                                                                    | {BMKGT}                 |                                             | 1.02<br>2022/4/13  |
| Tab groups        | A workspace (tab group) is a collection of of tabs<br>and panes you work with. This add-on lets you<br>open several workspaces at the same time, and<br>switch among them by clicking the workspace<br>tabs. TE saves all opened workspaces when it<br>exits, and restores them when it starts. | <ul> <li>Each workspace can have its set of tabs and panes.</li> <li>You can save a workspace as a file and load it later.</li> <li>Mouse gestures on a workspace tab: <ul> <li>Right-click:</li> <li>Context menu of workspace functions</li> <li>Double-click:</li> <li>Rename a workspace</li> <li>Wheel scroll:</li> <li>Switch the active workspace</li> <li>Drag-and-drop:</li> <li>Re-position a workspace tab</li> <li>Middle-click:</li> <li>Close a workspace</li> </ul> </li> <li>You can drag-and-drop objects among workspaces. Opt out "Open" under "Drag-and-Drop" to disable this feature.</li> </ul> |                         |                                             | 1.45<br>2021/12/26 |
| Tab groups button | Command button to manage workspaces                                                                                                    | <ul><li>Click the button to show a menu of your workspaces, then</li><li>Choose an item: Switch to the workspace</li><li>Right-click an item: Context menu</li></ul>                                                                                                    | {BMKGT}                 | Tab groups                                  | 1.02<br>2021/4/5   |

#### 3.6 Frame Mode

|   | Add-on Name        | Function                                                                                                    | Note                                                                              | Config File<br>{Access} | Another add-on or<br>[application] required | Version<br>Date    |
|---|--------------------|----------------------------------------------------------------------------------------------------|-----------------------------------------------------------------------------------|-------------------------|---------------------------------------------|--------------------|
| 1 | Show frames button | Command button to toggle Frame mode of a tab                                                                                                    | Under Frame mode, you can opt for Navigation Pane, Details Pane and Preview Pane. |                         |                                             | 1.04<br>2021/12/15 |
| 1 | Frame plus         | <ul> <li>Take control of panes under Frame mode</li> <li>Specify default states (visible or hidden)</li> <li>Toggle panes with buttons and hot keys</li> <li>Save and load states in layout / workspace files</li> </ul>             |                                                                                   |                         |                                             | 1.04<br>2024/4/21  |
|   | Frame pane         | <ul> <li>Specify default states of panes and buttons under<br/>Frame mode</li> <li>"Default": Apply the last state (shared by TE and<br/>Windows Explorer)</li> <li>"Visible": Always show</li> <li>"Hidden": Always hide</li> </ul> | To reset existing tabs to default states, restart TE.                             |                         |                                             | 1.02<br>2020/12/29 |

#### 3.7 Advanced Tools

| Add-on Name                | Function                                                                                                    | Note                                                                                                    | Config File<br>{Access} | Another add-on or [application] required | Version<br>Date   |
|----------------------------|----------------------------------------------------------------------------------------------------|----------------------------------------------------------------------------------------------------|-------------------------|------------------------------------------|-------------------|
| <sup>1</sup> Folder button | <ul> <li>Command button:</li> <li>Click: Show the address of the current folder<br/>and optionally open another folder as per input</li> <li>Right-click: Show a menu of sub-folders and<br/>parent folder of the current folder</li> <li>Drag the button and drop it somewhere: Drag-<br/>and-drop the current folder. Default as shortcut.</li> </ul> | <ul> <li>When the current tab is a query result or a <u>Clip folder</u>, the menu upon right-click shows all folders and query records in the file list.</li> <li>See <u>Folder Menu Features</u>.</li> </ul>                                                                                                    | {BMKGT}                 |                                          | 1.11<br>2021/5/8  |
| Hot button                 | Show a button at the right of an item (a folder or a ZIP file) in a file list when you hover the mouse pointer on it. Click the button to show a menu of folder contents.                                                                                                    | <ul> <li>When the hovered item is a query or a <u>Clip folder</u>, the menu shows a corresponding result list.</li> <li>When the hovered item is Windows Control Panel, the menu shows control panel items in category sub-menus.</li> <li>If you opt for "Select", any selection in the file list will be reset when you click the button, unless you keep Ctrl key pressed.</li> <li>See Folder Menu Features.</li> </ul>                                                                                                    |                         |                                          | 1.13<br>2022/1/20 |
| Clip folder                | <ul> <li>A clip folder is a storage in which you can put<br/>bookmarks of files, folders and queries. Then you<br/>can manage the items in it like a real folder. You<br/>can use a clip folder as:</li> <li>a clipboard to copy or move items from various<br/>locations to a single destination.</li> <li>an alternative to Favorites.</li> </ul>     | <ul> <li>Right-click file list background to create a clip folder.</li> <li>Click a clip folder to open it like a real folder.</li> <li>Use copy-and-paste or drag-and-drop to put files, folders and queries in a clip folder as bookmarks.</li> <li>Cut/copy-and-paste or drag-and-drop items from a clip folder to a real folder will become a file move/copy operation.</li> <li>Context command "Remove" and pressing Delete key will just remove a bookmark. The item itself will not be affected.</li> <li>You also can prepare a clip folder with any text editor. Save the CFU file in UTF-8 encoding with BOM.</li> </ul> | {MKGT}                  |                                          | 1.28<br>2022/3/4  |
| NETSCAPE<br>Bookmarks      | Show a menu of bookmarks (exported from an application). The bookmark file must be a HTML file, and the first line must be: NETSCAPE-Bookmark-file-1                                                                                                    | <ul> <li>Example – add a tool bar button to show a menu of bookmarks:</li> <li>Name: Bookmarks</li> <li>Type: NETSCAPE Bookmarks</li> <li>Options: (click Browse to choose your bookmark file)</li> <li>Icon: (choose one you like)</li> </ul>                                                                                                    | {T}                     |                                          | 1.06<br>2021/1/10 |

| Add-on Name         | Function                                         | Note                                                                                                    |                                                                  | Config File<br>{Access} | Another add-on or [application] required | Version<br>Date   |
|---------------------|--------------------------------------------------|----------------------------------------------------------------------------------------------------|------------------------------------------------------------------|-------------------------|------------------------------------------|-------------------|
| Folder list<br>menu | Show a menu of<br>items listed in a<br>text file | <ul> <li>You can prepare a menu as a text file with any text editor, and then use this at Example – add a hot key to open a folder list menu:</li> <li>Key: F12</li> <li>Type: Folder list menu</li> <li>Options: (click Browse to choose your menu file)</li> <li>Save your menu file in UTF-8 or UTF-16 encoding with BOM in case of any U</li> <li>Menu file format illustrated by examples:</li> </ul> | dd-on to open the menu.<br>nicode character.                     | {T}                     |                                          | 1.16<br>2024/7/28 |
|                     |                                                  | Menu File Contents                                                                                                    | Case                                                             |                         |                                          |                   |
|                     |                                                  | C:\Windows                                                                                                    | Folder                                                           |                         |                                          |                   |
|                     |                                                  | %UserProfile%                                                                                                    | Folder (environment variable)                                    |                         |                                          |                   |
|                     |                                                  | My documents %UserProfile%\Documents                                                                                                    | Folder with display name (format 1)                              |                         |                                          |                   |
|                     |                                                  | #EXTINF:-,My music<br>%UserProfile%\Music                                                                                                    | Folder with display name (format 2)                              |                         |                                          |                   |
|                     |                                                  | -                                                                                                    | Separator line                                                   |                         |                                          |                   |
|                     |                                                  | Sub menu/My photos %UserProfile%\Pictures                                                                                                    | Folder under a sub-menu (format 1)                               |                         |                                          |                   |
|                     |                                                  | Sub menu/                                                                                                    | Sub-menu separator                                               |                         |                                          |                   |
|                     |                                                  | #EXTINF:-,Sub menu/My videos<br>%UserProfile%\Videos                                                                                                    | Folder under a sub-menu (format 2)                               |                         |                                          |                   |
|                     |                                                  | <pre>#EXTIMG:icon:general,17 Wallpapers findfiles:C:\Windows\Web\Wallpaper *.jpg </pre>                                                                                                    | [icon: resource path]<br>Query                                   |                         |                                          |                   |
|                     |                                                  | //                                                                                                    | Column break with separator                                      |                         |                                          |                   |
|                     |                                                  | <pre>#EXTIMG:bitmap:ieframe.dll,697,24,9,16 TE `https://tablacus.github.io/explorer_en.html`</pre>                                                                                                    | [icon: resource path, size 16]<br>Open a web site                |                         |                                          |                   |
|                     |                                                  | #EXTIMG:<br>C:\Windows\Media\flourish.mid                                                                                                    | [icon: according to menu item type]<br>Open a file / application |                         |                                          |                   |
|                     |                                                  | #EXTIMG:C:\Windows\System32\notepad.exe<br>Edit `notepad %selected%`                                                                                                    | [icon: from an EXE file]<br>Run an application (with a file)     |                         |                                          |                   |
|                     |                                                  | /                                                                                                    | Column break without separator                                   |                         |                                          |                   |
|                     |                                                  | <pre>#EXTIMG:C:\Windows\Web\Wallpaper\Windows\img0.jpg,16 Hello javascript:alert("Hello")</pre>                                                                                                    | [icon: from an image file, size 16]<br>Run a JScript command     |                         |                                          |                   |
|                     |                                                  | = a tab character                                                                                                    |                                                                  |                         |                                          |                   |

#### 3.8 Folder Menu

| Add-on Name             | Function                                                            | Note                                                                                                    | Config File<br>{Access} | Another add-on or [application] required | Version<br>Date    |
|-------------------------|---------------------------------------------------------------------|----------------------------------------------------------------------------------------------------|-------------------------|------------------------------------------|--------------------|
| Folder menu<br>settings | Change the sort field and order of folder menus                     | If you are held up by a lengthy menu frequently, you can use this add-on to turn off sorting.                                                                                                    |                         |                                          | 1.02<br>2020/12/23 |
| Folder menu filter      | Hide items with paths matching specified patterns from folder menus | <ul> <li>To get a "*\folder name" pattern, keep Shift key pressed</li> <li>when you choose an item from the Select menu</li> <li>when you click the Open button on a folder selection window</li> <li>See <u>Appendix A</u> for folder path pattern format.</li> </ul> |                         |                                          | 1.04<br>2022/1/25  |

#### Folder Menu Features

- A "folder menu" lets you browse your computer storage with a menu and cascading sub-menus.
- 11 add-ons provide folder menus:
  - Address bar, Up button, Drive button, Folder button and their "Inner" versions: Show folders.
- Link bar, Horizontal Favorites bar and Hot button: Show files and folders.
- Control Panel button: Show control panel items in category sub-menus.

• Link bar, Horizontal Favorites bar, Hot button and Folder button can show query results on the menu. Such queries include Clip folder, Label, Badge, History, Speed dial, Blank page, Entered history, About remember and Windows Search.

- · Operations:
- Click an item: Open the item
- Ctrl+Click or middle-click an item: Open the folder in a new tab
- Right-click an item: Context menu
- Drag an item and drop it somewhere: Depends on the dropped location
- To show items with hidden attributes:
  - · Keep Shift key pressed when you bring up a menu, or
  - Opt for "Include hidden items" in "Tools > Options > General"
- Preview, Preview window, Preview in background, QuickLook, mpv and Full path bar add-ons also work on a selected item on a folder menu.
- Environment variable %MenuSelected% contains the path of selected item. It is available only in "Menus" of Key add-on.

| Example                                        | Туре                 | Options                                                                                                    |
|------------------------------------------------|----------------------|----------------------------------------------------------------------------------------------------|
| Run a program with selected item (menu stayed) | Exec                 | "C:\Windows\System32\mspaint.exe" %MenuSelected%                                                                                                    |
| Run a program with selected item (menu closed) | JScript / JavaScript | <pre>let sCmd = ExtractMacro(te, "C:\\Windows\\System32\\mspaint.exe" %MenuSelected%');<br/>wsh.SendKeys("%{PrtSc}"); //Quit the menu by Alt key (PrtSc does nothing)<br/>wsh.Exec(sCmd);</pre> |

#### 3.9 File Operation Helpers

- Note: 1. Add-ons of this category may interfere each other. Usually only one of them can be enabled anytime.
  - 2. You may fail if you copy or move an item from user's temporary folder. Opt out "Temporary Burn Folder" to solve the problem.

|   | Add-on Name   | Function                                                                                                    | Note                                                                                                    | Config File<br>{Access} | Another add-on or<br>[application] required | Version<br>Date   |
|---|---------------|----------------------------------------------------------------------------------------------------|----------------------------------------------------------------------------------------------------|-------------------------|---------------------------------------------|-------------------|
| ^ | Multi thread  | Use a separated thread for any file/folder<br>copy/move/delete operation so that TE does not<br>freeze during the operation  | Right button drag-and-drop is not supported. To lift this restriction, use <u>Right button drag-and-drop menu</u> add-on together.                                                                                                    |                         |                                             | 1.29<br>2022/1/24 |
|   | Multi process | Use a separated process for any file/folder<br>copy/move/delete operation so that TE does not<br>freeze during the operation | You can opt to play a sound when the operation finishes, if the operation lasts over a specific period. Windows Media Player may be required for certain audio file types.<br>Caution: with this add-on, FTP to TE may cause data loss.<br>FTP to Windows Explorer is OK.                                                                                                    |                         |                                             | 1.37<br>2022/1/24 |
|   | TeraCopy      | Use TeraCopy for any file/folder copy/move operation. TE will not freeze during the operation.                               | <ul> <li>If you install TeraCopy as a normal version:</li> <li>This add-on is NOT needed.</li> <li>Cut/copy-and-paste and drag-and-drop are fully supported.</li> <li>If you install TeraCopy as a portable version:</li> <li>This add-on is needed.</li> <li>Copy/move to TE (from TE / Windows Explorer) is supported, but copy/move to Windows Explorer (from TE) is not.</li> <li>Right button drag-and-drop is not supported.</li> <li>TeraCopy treats a HTML file and its associated FILES folder individually, but TE / Windows Explorer keeps them together.</li> </ul> |                         | [TeraCopy]                                  | 1.13<br>2022/1/24 |

| Add-on Name    | Function                                                                                                    | Note                                                                                                    | Config File<br>{Access} | Another add-on or<br>[application] required | Version<br>Date   |
|----------------|----------------------------------------------------------------------------------------------------|----------------------------------------------------------------------------------------------------|-------------------------|---------------------------------------------|-------------------|
| FastCopy       | Use FastCopy for any file/folder copy/move/delete operation. TE will not freeze during the operation.            | <ul> <li>Copy/move to TE (from TE / Windows Explorer) is supported, but copy/move to Windows Explorer (from TE) is not.</li> <li>To enable right button drag-and-drop, install "Shell Extension" of FastCopy or use <u>Right button drag-and-drop menu</u> add-on.</li> <li>FastCopy treats a HTML file and its associated FILES folder individually, but TE / Windows Explorer keeps them together.</li> <li>To configure this add-on for use: <ul> <li>Fill in the path of "FastCopy.exe"</li> <li>Click "Default" and opt for "Automatically start" under "Copy", "Move" and "Delete"</li> </ul> </li> </ul> |                         | [FastCopy]                                  | 1.23<br>2022/1/24 |
| Fire File Copy | Use Fire File Copy (FFC) for any file/folder<br>copy/move operation. TE will not freeze during the<br>operation. | <ul> <li>Copy/move to TE (from TE / Windows Explorer) is supported, but copy/move to Windows Explorer (from TE) is not.</li> <li>To enable right button drag-and-drop, run "setup_shell.exe" of FFC.</li> <li>FFC treats a HTML file and its associated FILES folder individually, but TE / Windows Explorer keeps them together.</li> <li>To configure this add-on for use, fill in the path of "ffc_shell.dll".</li> <li>This add-on works with TE32 only.</li> </ul>                                                                                                    |                         | [Fire File Copy]<br>(Japanese)              | 1.16<br>2022/1/24 |

### 4 File Processing

### 4.1 File Viewers

| Add-on Name     | Function                                                                                                    | Note                                                                                                    | Config File<br>{Access} | Another add-on or<br>[application] required | Version<br>Date   |
|-----------------|----------------------------------------------------------------------------------------------------|----------------------------------------------------------------------------------------------------|-------------------------|---------------------------------------------|-------------------|
| Preview         | Display the contents of a selected / focused file in<br>Preview pane. Text, image and media files are<br>supported. You can also play a media file in the<br>pane.                                                                                                   | <ul> <li>"Height": Pane height in pixels, or - for auto-fit.</li> <li>You can customize the text and media types to support by specifying file name patterns (see <u>Appendix A</u>).</li> <li>You can adjust the upper "Limit" of text file size to support, and the "Size" (amount) of text to read and show.</li> <li>Windows Media Player may be required for certain media types.</li> <li>Opt out "Mouse" to ignore focus movement.</li> </ul>                                                                      |                         | Image Producers<br>(optional)               | 1.48<br>2024/3/22 |
| Preview window  | Display the contents of a selected / focused file in<br>Preview window. Text, image and media files are<br>supported. You can also play a media file in the<br>window.<br>You can toggle the window by:<br>• Command button<br>• Menu option "Edit > Preview window" | <ul> <li>Up / Left / Backspace key / Shift + Double-click: Prior item</li> <li>Down / Right / Enter key / Double-click: Next item</li> <li>You can customize the text and media types to support by specifying file name patterns (see <u>Appendix A</u>).</li> <li>You can adjust the upper "Limit" of text file size to support, and the "Size" (amount) of text to read and show.</li> <li>Windows Media Player may be required for certain media types.</li> <li>Opt out "Mouse" to ignore focus movement.</li> </ul> | {BMKGT}                 | Image Producers<br>(optional)               | 1.33<br>2024/2/26 |
| Tooltip preview | Display the contents of a selected / focused file in<br>a tip pop-up. Text, image and media files are<br>supported.                                                                                                    | <ul> <li>You can customize the text file types to support by specifying file name patterns (see <u>Appendix A</u>).</li> <li>You can adjust the upper "Limit" of text file size to support, and the "Size" (amount) of text to read and show.</li> <li>Opt for "Folder" if you want folder previews.</li> <li>Opt for "Only Allow: Selected items" to ignore focus movement.</li> <li>Cannot be used together with <u>No infotip</u> add-on.</li> </ul>                                                                   |                         | Image Producers<br>(optional)               | 1.28<br>2024/2/28 |

| Add-on Name                       | Function                                                                                                    | Note                                                                                                    | Config File<br>{Access} | Another add-on or<br>[application] required                                             | Version<br>Date     |
|-----------------------------------|----------------------------------------------------------------------------------------------------|----------------------------------------------------------------------------------------------------|-------------------------|-----------------------------------------------------------------------------------------|---------------------|
| Preview in<br>background          | Display the contents of a selected / focused file on<br>file list background. Image and media files are<br>supported. You can toggle this function by:<br>• Command button<br>• Menu option "Edit > Preview in background"                                       | <ul> <li>"Visible": Turn this function on after TE startup or settings reloaded.</li> <li>"Size": Maximum width or height of a preview.</li> <li>"Limits": Maximum file size to support.</li> <li>Opt out "Mouse" to ignore focus movement.</li> </ul>                                                                                                    | {BMKGT}                 | Image Producers<br>(optional)                                                           | 1.12#<br>2024/12/22 |
| Menu image                        | List selected image and media files in a context<br>menu, and preview in a pop-up when you hover<br>the mouse pointer on the menu option.                                                                                                    | Files in ZIP files are not supported.                                                                                                    |                         | Image Producers<br>(optional)                                                           | 1.02<br>2021/12/20  |
| Menu image plus                   | Preview in a pop-up when you hover the mouse<br>pointer on a folder menu item. Image and media<br>files are supported.                                                                                                    | You can specify a "Size" as the maximum width or height of a preview.                                                                                                    |                         | Image Producers<br>(optional)<br>Hot button, Link bar<br>or Horizontal<br>Favorites bar | 1.04<br>2022/1/20   |
| Retouch                           | Image resize and rotation tool <ul> <li>Command button</li> <li>Menu option "Edit &gt; Retouch"</li> </ul>                                                                                                    | You can save an edited image as a BMP, GIF, JPG or PNG file. If<br>the original is not one of these types, you must specify a file name<br>extension for conversion.                                                                                                    | {BMKGT}                 | Image Producers<br>(optional)                                                           | 1.15<br>2021/4/5    |
| QuickLook                         | Display a selected / focused file in QuickLook<br>window. You can toggle the window by pressing<br>space bar or by choosing "Edit > QuickLook".                                                                                                    | <ul> <li>Opt for "Extract" to view a file in a ZIP file.</li> <li>Opt out "Mouse" to ignore focus movement.</li> </ul>                                                                                                    | {BMKGT}                 | [QuickLook]                                                                             | 1.11<br>2022/3/13   |
| mpv                               | Command button to autoplay a selected / focused image or media file in a mpv window                                                                                                    | <ul> <li>You can customize the file types to support by specifying file name patterns (see <u>Appendix A</u>).</li> <li>Opt out "Mouse" to ignore focus movement.</li> <li>You can detach mpv window from TE by Ctrl+Click the button or by add-on command "mpv detach".</li> <li>Latest version of mpv requires Windows 10 or later. You can use version 0.36 on Windows 7.</li> </ul>                                                          | {BMKGT}                 | [ <u>mpv</u> ]                                                                          | 1.01<br>2024/1/1    |
| Total Commander<br>Lister Plug-in | View a selected file in a new tab with         • Ctrl+Q         • Context command "Content"         Supported file type       Plug-in         Image       Imagine         Video, audio       mmedia         HTML, XML       HTMLView         others       others | <ul> <li>Plug-in installation <ol> <li>Download a plug-in from the internet</li> <li>Unpack the ZIP/RAR file</li> <li>Add the plug-in to TE using the Options page.</li> <li>Some informational check boxes will be ticked.</li> <li>In TE64, choose a WLX or UWLX file and let TE detect the WLX64 file.</li> <li>Repeat step 1 to 3 for each required plug-in</li> </ol> </li> <li>Total Commander the application is not required.</li> </ul> | wlx.xml<br>{BMKG}       | [Total Commander<br>Lister Plug-in]                                                     | 1.14<br>2021/4/5    |

#### 4.2 Image Producers

Produced images can be used as previews (with File Viewer add-ons), icons (with Thumbnail plus or Show thumbnails with small icons add-on) and wallpapers (with Background image add-on).

| Add-on Name      | Function                                                                                                    | Note                                                                                                    | Config File<br>{Access} | Another add-on or<br>[application] required | Version<br>Date  |
|------------------|----------------------------------------------------------------------------------------------------|----------------------------------------------------------------------------------------------------|-------------------------|---------------------------------------------|------------------|
| Thumbnail engine | <ol> <li>Generate a thumbnail of a media file         <ul> <li>MP3 cover</li> <li>Still of MP4, WMV, AVI, etc.</li> </ul> </li> <li>Generate a thumbnail of a folder according to its content, like Windows Explorer.</li> </ol> | <ul> <li>"Filter"/"Disable": Enable/disable generation (see <u>Appendix A</u>)</li> <li>"Size": Maximum width or height of a generated thumbnail</li> <li>"Folder" and "IShellItemImageFactory": <ul> <li>Opt for any one: Enable both media and folder thumbnail</li> <li>Opt out both: Enable media thumbnail only</li> <li>"IThumbnailProvider" and "IExtractImage": Should be ticked</li> </ul> </li> </ul> |                         |                                             | 1.09<br>2022/2/7 |

| Add-on Name   | Function                                                    | Note                                                                                                    | Config File<br>{Access} | Another add-on or<br>[application] required                          | Version<br>Date    |
|---------------|-------------------------------------------------------------|----------------------------------------------------------------------------------------------------|-------------------------|----------------------------------------------------------------------|--------------------|
| Folder image  | Present the first image file as the cover page of a folder  | <ul> <li>Image file search (see <u>Appendix A</u> for the pattern format):</li> <li>"Filter": The file name must match this pattern.</li> <li>"Disable": The file name must not match this pattern.</li> <li>If you opt for "Expanded", this add-on looks for an image file in sub-folders in case none is found in the said folder.</li> <li>You can customize the maximum number of files to examine. The default is 1000.</li> <li>This add-on can store the search results in a database for later reuse to speed up. To enable this feature, opt for "Enable" on "Cache" page and fill in the path of "sqlite3.dll".</li> </ul> | folderimage.db<br>{T}   | [ <u>SQLite</u> ] (optional)                                         | 1.09<br>2020/12/12 |
| Archive image | Extract an image file stored in a ZIP file                  | This add-on is particularly for <u>Retouch</u> and <u>Background image</u> add-ons. Other add-ons already have this function built-in.                                                                                                    |                         |                                                                      | 1.04<br>2021/1/1   |
| GFL SDK       | Support additional image types such as PSD,<br>EMF and WMF. | <ol> <li>Steps to configure:</li> <li>Download GFL SDK from the internet</li> <li>Unpack the ZIP file</li> <li>On the Options page, fill in the paths of "libgfl340.dll" in "libW"<br/>and "lib64W" folders. All informational check boxes will be<br/>ticked.</li> </ol>                                                                                                    |                         | [GFL SDK]                                                            | 1.08<br>2021/1/4   |
| Susie Plug-in | Support additional image/media types                        | <ul> <li>Plug-in installation <ol> <li>Download a Susie plug-in for an image/media type from the internet</li> <li>Unpack the ZIP/LZH file</li> <li>Add the plug-in to TE using the Options page. <ul> <li>Make sure "Enable" and "Filter" are ticked.</li> <li>Tick "Content" if it is an archive extractor.</li> </ul> </li> <li>Repeat step 1 to 3 for each required image/media type</li> <li>Susie the application is not required.</li> </ol></li></ul>                                                                                                    | spi64.xml<br>spi32.xml  | [Susie plug-in]<br>• <u>Vector</u><br>• <u>TORO</u><br>• <u>Kana</u> | 1.26<br>2022/4/17  |

### 4.3 Archives and Compounds

| Add-on Name                       | Function                                                                                                    | Note                                                                                                    | Config File<br>{Access} | Another add-on or<br>[application] required | Version<br>Date   |
|-----------------------------------|----------------------------------------------------------------------------------------------------|----------------------------------------------------------------------------------------------------|-------------------------|---------------------------------------------|-------------------|
| Susie Plug-in plus                | Open an archive file or a compound file as if it<br>were a folder, with the help of a Susie archive<br>extractor plug-in. The file will be read-only.                                                                                                    | <ul> <li>Options (see <u>Appendix A</u> for the pattern format)</li> <li>"Filter": The file path must match this pattern.</li> <li>"Disable": The file path must not match this pattern.</li> <li>"Priority": The file path must match this pattern, if specified. This option takes precedence over "Filter" and "Disable".</li> </ul>                                                                                                    |                         | Susie Plug-in                               | 1.03<br>2024/10/8 |
| Total Commander<br>Packer Plug-in | <ul> <li>Use an archive file or a compound file as if it were a folder. For example:</li> <li>Open a 7Z file in a tab and use it like a folder</li> <li>Open an ISO file in a tab and open a file in it</li> <li>Open an animated GIF file in a tab and copy a frame from it</li> <li>Open an AVI file in a tab and extract its audio part as a WAV file</li> <li>This add-on is not fully functional with some plug-ins. Use it with caution.</li> </ul> | <ul> <li>Plug-in installation <ol> <li>Download a plug-in from the internet</li> <li>Unpack the ZIP/RAR file</li> <li>Add the plug-in to TE using the Options page.</li> <li>Some informational check boxes will be ticked.</li> <li>In TE64, choose a WCX or UWCX file and let TE detect the WCX64 file.</li> <li>Repeat step 1 to 3 for each required plug-in</li> </ol> </li> <li>File generator plug-ins, such as CatalogMaker and Diskdir, do not work in TE and may cause TE to malfunction.</li> <li>Total Commander the application is not required.</li> </ul> | wcx.xml                 | [Total Commander<br>Packer Plug-in]         | 1.16<br>2024/10/8 |

| Add-on Name                 | Function                                                                                                    | Note                                                                                                    | Config File<br>{Access} | Another add-on or<br>[application] required | Version<br>Date   |
|-----------------------------|----------------------------------------------------------------------------------------------------|----------------------------------------------------------------------------------------------------|-------------------------|---------------------------------------------|-------------------|
| Common<br>Archivers Library | Use an archive file as if it were a folder<br>Supported<br><u>File Type</u> Package Archiver Type<br>7Z, ZIP 7Z922002.zip SevenZip (7-zip)<br>LZH ulh3300.exe Unlha (Izh)<br>RAR unrar32017.exe Unrar 32 (rar)<br>TAR <u>tar32242.zip</u> Tar<br>This add-on has many severe problems. It is<br>not recommended for use. | <ul> <li>Only DLL files in the packages are required. You can put them into one folder to ease administration.</li> <li>The packages are 32-bit. To use them under TE64, extract UNBYPASS.EXE and UNBYPASS.DLL from UNBYPASS17.ZIP into the DLL folder before package installation.</li> <li>Package installation <ol> <li>Download a package from the internet</li> <li>Extract all DLL files from the ZIP/EXE file with an archiver application such as 7-Zip. DO NOT RUN THE EXE FILE.</li> <li>Add the DLL file to TE using the Options page <ul> <li>Choose the archiver type and click "Add"</li> <li>Click "Browse" and choose the DLL file. Some informational check boxes will be ticked.</li> <li>Click "Replace"</li> </ul> </li> <li>Repeat step 1 to 3 for each required package</li> <li>To use RAR under TE32, specify the DLL folder in DII directory add-on.</li> </ol></li></ul> | cal.xml                 | [Common Archivers<br>Library]               | 1.14<br>2024/10/8 |
| 7-Zip                       | Use a 7-Zip archive file as if it were a folder                                                                                                    | This add-on has many severe problems. It is not recommended for use.                                                                                                    |                         | [ <u>7-Zip]</u>                             | 1.11<br>2024/10/8 |

### 4.4 Designate Applications

| Add-on Name            | Function                                                                                                    | Note                                                                                                    | Config File<br>{Access} | Another add-on or<br>[application] required | Version<br>Date    |
|------------------------|----------------------------------------------------------------------------------------------------|----------------------------------------------------------------------------------------------------|-------------------------|---------------------------------------------|--------------------|
| Notepad<br>alternative | Run your text editor instead of Windows Notepad when TE runs the latter                                                                                                    |                                                                                                    |                         | [your text editor]                          | 1.03<br>2022/1/15  |
| Replace<br>command     | You can specify a default application for a file type<br>using "Tools > Options > Menus > Default" without<br>changing the settings in Windows Control Panel ><br>Default Programs or in Windows Registry.<br>If you want to do the same for context commands<br>(e.g. Open, Edit, Print), use this add-on. | <ul> <li>Steps to configure a file type: <ol> <li>Select a file in a file list</li> <li>Open the Options page</li> <li>Click "Get"</li> <li>Click "Regular Expression"</li> <li>Click "Browse" (at the left of "Add") and choose the alternative application</li> <li>Amend the parameters for the application if necessary</li> <li>Click "Add"</li> </ol> </li> <li>Some file types may support several operations besides open. Click "Browse" on "Verb" line to choose, instead of clicking "Get", at step 3.</li> <li>To configure another file type: <ol> <li>select another file in a file list, or</li> <li>click "Browse" on "Path" line then repeat from step 3</li> </ol> </li> <li>Change "\$1" in the default line "/^(notepad\.exe)/\$1/i" to the path of your text editor so that TE uses the latter as its default.</li> </ul> |                         |                                             | 1.09<br>2022/1/22  |
| Send to                | <ul> <li>Send selected items to a destination. The destination type decides the action:</li> <li>Application: Run with selected items</li> <li>Folder: Copy (if different drives) or move (otherwise) selected items to the folder</li> </ul>                                                               | <u>Drag-and-Drop</u> add-on will override the type of file operation for a folder destination.                                                                                                    | {T}                     |                                             | 1.01<br>2020/12/23 |

| Add-on Name      | Function                                                                                                    | Note                                                                                                    | Config File<br>{Access} | Another add-on or<br>[application] required | Version<br>Date  |
|------------------|----------------------------------------------------------------------------------------------------|----------------------------------------------------------------------------------------------------|-------------------------|---------------------------------------------|------------------|
| Execution filter | Let you associate file path patterns with<br>commands. Then when you invoke this add-on,<br>TE will execute a command relevant to the<br>selection in current file list (specifically the first<br>selected item). | <ul> <li>Example – add a hot key for this function:</li> <li>Key: F12</li> <li>Type: Execution filter</li> <li>Options: <ol> <li>Click Browse</li> <li>Click Browse</li> <li>Click Browse</li> <li>Choose a command type / a command</li> <li>Click Browse</li> <li>Choose a command / an option for the command</li> <li>Repeat step 1 to 6 for each required file path pattern</li> </ol> </li> </ul> | {T}                     |                                             | 1.01<br>2021/1/6 |

#### 4.5 Ranks and Labels

| Add-on Name  | Function                                                                                                    | Note                                                                                                    | Config File<br>{Access} | Another add-on or<br>[application] required | Version<br>Date    |
|--------------|----------------------------------------------------------------------------------------------------|----------------------------------------------------------------------------------------------------|-------------------------|---------------------------------------------|--------------------|
| Badge        | Let you manage files/folders by ranks you tag.<br>The ranks are displayed as icon overlays.<br>Steps to use:<br>1. Select one or more items in a file list<br>2. Right-click the selection to show Badge menu<br>3. Choose:<br>• 0 to 5: Assign this rank to the items<br>• Open: Search for items with a rank<br>• Arrange: Sort the file list by rank                                                                                                    | <ul> <li>You can filter a file list by specifying "badge: OpRank" in Filter bar where Op can be &gt;&gt;= &lt; &lt;=, default is =</li> <li>To search for items of any rank and with folder paths matching a pattern (See Appendix A), enter "badge:pattern" to address bar.</li> <li>Badge search result list: <ul> <li>Copy-and-paste or drag-and-drop items TO the list (of a single rank) to assign a rank to the items.</li> <li>Cut/copy-and-paste or drag-and-drop items FROM the list to a real folder will become a file move/copy operation.</li> <li>Context command "Remove" and pressing Delete key will just remove the rank. The item itself will not be affected.</li> </ul> </li> <li>You can set up initial sort by rank using Folder settings add-on.</li> </ul>                                                                                                    | badge.tsv               |                                             | 1.24<br>2022/1/26  |
| Label        | Let you manage files/folders by labels you tag.<br>The labels can be shown in a column in a file list.<br>Each file/folder can have multiple labels separated<br>by ;<br>Steps to use:<br>1. Select one or more items in a file list<br>2. Right-click the selection to show Label menu<br>3. Choose:<br>• Edit / Add / Remove: Attach/detach labels<br>• Details: Show the label column<br>• Arrange: Sort the file list by label<br>• Replace folder path / Replace path (label<br>search result list): Correct the paths of out-of-<br>sync label records | <ul> <li>You can filter a file list by specifying "label:<i>pattern</i>" in <u>Filter bar</u>.</li> <li>To search for items with a label, enter "label:<i>pattern</i>" to address bar. To match multiple labels, separate each <i>pattern</i> with space.</li> <li>See <u>Appendix A</u> for the pattern format</li> <li>After you rename, move or delete a folder, any label record of the folder alone will be updated. Opt for "Synchronize label records" to update all label records of the folder branch.</li> <li>Label search result list: <ul> <li>Copy-and-paste or drag-and-drop items TO the list (of a single label) to assign a label to the items.</li> <li>Cut/copy-and-paste or drag-and-drop items FROM the list to a real folder will become a file move/copy operation.</li> <li>Context command "Remove" and pressing Delete key will just remove the label. The item itself will not be affected.</li> </ul> </li> </ul> | label.tsv<br>{MKGT}     |                                             | 1.45#<br>2022/1/26 |
| Label button | <ul> <li>Command button to manage items with a menu</li> <li>Edit / Add / Remove: Attach/detach labels</li> <li>Details: Show the label column</li> <li><i>label</i>: Search for items with this label</li> <li>Filter: Search for items with multiple labels</li> </ul>                                                                                                    | <ul> <li>When you choose a search:</li> <li>Keep Ctrl key pressed: Show the search result in a new tab</li> <li>Keep Shift key pressed: Refine the current search result with the choice added for: <ul> <li>multiple labels matching (default)</li> <li>text pattern matching (if the current address contains ;)</li> </ul> </li> </ul>                                                                                                    |                         | Label                                       | 1.15<br>2021/10/12 |

| Add-on Name                 | Function                                                                                                    | Note                                                                                                    | Config File<br>{Access} | Another add-on or<br>[application] required | Version<br>Date     |
|-----------------------------|----------------------------------------------------------------------------------------------------|----------------------------------------------------------------------------------------------------|-------------------------|---------------------------------------------|---------------------|
| Label groups                | Organize labels in user-defined groups                                                                                                    | <ul><li>Labels will be divided into groups in the menus.</li><li>A label can be assigned to more than one group.</li></ul>                                                                                                    | labelgroups.tsv         | Label                                       | 1.03<br>2021/3/11   |
| Overlay label               | Display labels on icons (for icon views) or at the<br>right of item names (for other views) in file lists,<br>with text and/or background colors you have<br>chosen for each label. | <ul> <li>You can choose the modes of folder view in which display is enabled.</li> <li>You can specify a pattern (See <u>Appendix A</u>) for finding out the colors. Matching with the pattern list is from top downwards.</li> <li>The right side of a label may be partially cropped if you use an italic font. Specify a right padding of a space to solve.</li> </ul> | overlaylabel.tsv        | Label                                       | 1.01#<br>2020/11/22 |
| Label SQLite<br>ODBC Driver | Store labels in a database                                                                                                    | <ul> <li>The first time you enable this add-on, TE automatically creates a database and imports any existing label into it.</li> <li>You can use the Load/Save button on the Options page to import/export labels from/to a TSV file.</li> </ul>                                                                                                    | label.db                | Label and [ <u>SQLite</u><br>ODBC Driver]   | 1.08<br>2022/3/10   |
| Label SQLite3               | Store labels in a database (portable)                                                                                                    | <ul> <li>The first time you enable this add-on, TE automatically creates a database and imports any existing label into it.</li> <li>You can use the Load/Save button on the Options page to import/export labels from/to a TSV file.</li> <li>To configure, fill in the path of "sqlite3.dll" on the Options page.</li> </ul>                                            | label3.db               | Label and [ <u>SQLite</u> ]                 | 1.08<br>2021/5/4    |

### 5 Visual Aids

#### 5.1 Highlight

| Add-on Name                   | Function                                                                                                | Note                                                                                                    | Config File<br>{Access}   | Another add-on or<br>[application] required | Version<br>Date         |
|-------------------------------|----------------------------------------------------------------------------------------------------|----------------------------------------------------------------------------------------------------|---------------------------|---------------------------------------------|-------------------------|
| Color labels                  | Context command to highlight selected items with background colors on file lists and folder trees       | <ul> <li>Opt for "Tabs" to color the tab too if you open the item in a tab</li> <li>To reset the color, click "Cancel" in Windows Color Palette.</li> </ul>                                                                                                    | colorlabels.tsv<br>{MKGT} |                                             | <u>1.09</u><br>2022/1/4 |
| <sup>1</sup> Color label sort | Command button to sort a file list by color labels                                                      | You can use it as an initial sort with <u>Folder settings</u> add-on.                                                                                                    | {BMKGT}                   | Color labels                                | 1.00<br>2023/2/1        |
| Colored with filter           | Display the item name in specific color when it matches a specific pattern                              | <ul> <li>Matching with the pattern list is from bottom upwards.</li> <li>Opt for "Path" to use full path name in matching</li> <li>See <u>Appendix A</u> for the pattern format</li> </ul>                                                                                                    | filtercolor.tsv           |                                             | 1.02<br>2021/3/13       |
| Colored with extension        | Display the item name in specific color for a specific file type                                        |                                                                                                    | extensioncolor.tsv        |                                             | 1.06<br>2021/3/13       |
| Colored with attributes       | Display the item name in specific color if an item<br>has a specific attribute (e.g. read-only, hidden) | <ul> <li>NTFS drives may be colored incorrectly as "hidden" or "system".<br/>Specify a color for "Root" to solve this problem.</li> <li>NTFS-compressed items are in blue color even without this add-on.<br/>However this feature may disappear when certain add-on that changes item color or icon is enabled. Use this add-on to solve the problem.</li> </ul> |                           |                                             | 1.07<br>2022/2/24       |
| Colored with modify date      | Display the item name in specific color if an item is modified in a specific elapsed time               | • Elapsed time can be specified in seconds, minutes, hours, days, weeks or years, but the actual calculation will be in seconds.                                                                                                    | modifydatecolor.tsv       |                                             | 1.09<br>2021/5/21       |
| Colored with access date      | Display the item name in specific color if an item is accessed in a specific elapsed time               | <ul> <li>Example: "1d" will match any item modified in the past 86400 seconds.</li> <li>1 year is assumed 365 days. No leap year handling.</li> </ul>                                                                                                    | accessdatecolor.tsv       |                                             | 1.05<br>2021/3/13       |
| Colored with create date      | Display the item name in specific color if an item is created in a specific elapsed time                |                                                                                                    | createdatecolor.tsv       |                                             | 1.05<br>2021/3/13       |

#### 5.2 Icon Replacement

| Add-on Name                       | Function                                                                                                    | Note                                                                                                    | Config File<br>{Access} | Another add-on or<br>[application] required | Version<br>Date    |
|-----------------------------------|----------------------------------------------------------------------------------------------------|----------------------------------------------------------------------------------------------------|-------------------------|---------------------------------------------|--------------------|
| Extension icon changer            | Display another icon for a specific file type                                                                                                    | This add-on works in file list only.                                                                                                    | extensionicon.tsv       |                                             | 1.17<br>2021/3/15  |
| Path icon changer                 | Display another icon for a specific file/folder path                                                                                                    | <ul> <li>Put this add-on at the top of your add-on list, so that it overrides any icons set by other add-ons.</li> <li>You can edit the setting for current folder/selection by a menu option, a hot key or a mouse gesture if you configure this add-on as such.</li> </ul>                                                                                                    | pathicon.tsv<br>{MKG}   |                                             | 1.21<br>2022/2/24  |
| Filter icon changer               | Display another icon when the file/folder path matches a specific pattern                                                                                                    | <ul> <li>This add-on works in file list only.</li> <li>Matching with the pattern list is from top downwards.</li> <li>See <u>Appendix A</u> for file/folder path pattern format</li> </ul>                                                                                                    | filtericon.tsv          |                                             | 1.11<br>2021/3/15  |
| Icon changer                      | <ol> <li>Display another icon for:         <ul> <li>opened folders (folder tree only)</li> <li>closed folders</li> <li>all undefined file types</li> <li>a specific file type</li> </ul> </li> <li>Display another icon overlay for:         <ul> <li>shortcuts</li> <li>network shares (on XP style windows)</li> </ul> </li> </ol>                                                  | <ul> <li>This add-on works for icon size up to 48.</li> <li>"SysSmall" icon is for folder tree while "Small", "Large" and<br/>"ExtraLarge" icons are for other places.</li> <li>"Undefined" means that the file type is not associated with any<br/>application in Windows.</li> <li>For a specific file type: <ul> <li>It must have been associated with an application in Windows.</li> <li>Otherwise nothing will happen.</li> <li>Specify it with a dot, e.gPDF</li> </ul> </li> </ul>                                              | iconchanger.tsv         |                                             | 1.09<br>2020/12/14 |
| Folder large icon changer         | Display a fixed icon for any folder when icon size is 32 or larger                                                                                                    | <ul> <li>TE embellishes folder icons with folder contents when icon size is medium or larger. This add-on lets TE omit this process and speed up.</li> <li>You must specify an icon on the Options page.</li> </ul>                                                                                                    |                         |                                             | 1.04<br>2020/12/13 |
| Thumbnail plus                    | <ul> <li>By default, "Always show icons, never thumbnails" option in Windows Control Panel &gt; Folder Options is opted OUT. Thus the icon of a folder and an image/media file (with native support by Windows) becomes a thumbnail when icon size is 17 or larger.</li> <li>This add-on lets you control which file types are eligible for thumbnails, if you opt FOR the</li> </ul> | <ul> <li>This add-on works only when icon size is 33 or larger.</li> <li>Options (see <u>Appendix A</u> for the pattern format)</li> <li>"Filter": Enable thumbnails for these additional file types.</li> <li>"Disable": Disable thumbnails for these additional file types.</li> <li>"Priority": Enable thumbnails for these file types. If specified, this option takes precedence over "Filter" and "Disable".</li> <li>"Folder": Enable/disable folder thumbnails.</li> <li>"Icon": Display a file icon on a thumbnail.</li> </ul> |                         | Image Producers<br>(optional)               | 1.22<br>2024/2/28  |
| Show thumbnails with small icons  | <ul> <li>control panel option.</li> <li>This add-on lets TE support additional file types for thumbnails with the help of an image producer add-on.</li> </ul>                                                                                                    | <ul> <li>This add-on works only when icon size is 32 or smaller.</li> <li>Options (see <u>Appendix A</u> for the pattern format)</li> <li>"Filter": Enable thumbnails for these file types.</li> <li>"Disable": Disable thumbnails for these file types.</li> <li>"Folder": Enable/disable folder thumbnails.</li> </ul>                                                                                                    |                         | Image Producers<br>(optional)               | 1.01<br>2020/12/17 |
| ADS Thumbnail                     | Display a thumbnail as the icon of an item, when<br>icon size is 33 or larger. The thumbnail is retrieved<br>from NTFS alternate data stream.                                                                                                    | <ul> <li>Use <u>X-Finder</u> add-on to create / delete such thumbnails</li> <li>Thumbnail: create %selected%</li> <li>Thumbnail: delete %selected%</li> <li>Caution: Such thumbnails occupy disk space but are hidden.<br/>You can find them with DIR /R command.</li> </ul>                                                                                                    |                         |                                             | 1.04<br>2020/12/14 |
| Overlay icon of nonexistent items | Overlay a red cross on the icon of any non-<br>existent item                                                                                                    | This add-on helps you to identify any renamed, moved or deleted item in a file list provided by <u>History</u> , <u>Speed dial</u> , <u>Entered history</u> , <u>Badge</u> , <u>Label</u> and <u>Clip folder</u> add-ons.                                                                                                    |                         |                                             | 1.02<br>2020/12/20 |

| Add-on Name  | Function                                                                                                    | Note                                                                                                    | Config File<br>{Access} | Another add-on or<br>[application] required | Version<br>Date  |
|--------------|----------------------------------------------------------------------------------------------------|----------------------------------------------------------------------------------------------------|-------------------------|---------------------------------------------|------------------|
| Icon overlay | Windows limits the number of icon overlays that<br>applications, such as OneDrive and TortoiseSVN,<br>can show. Therefore you may have a display<br>problem if you have installed many such<br>applications. This add-on lets TE break this limit. | <ul> <li>Set "Base" to 0</li> <li>You can opt to apply to icons in file lists and/or folder trees.</li> </ul> |                         |                                             | 1.12<br>2024/2/9 |

#### 5.3 Application Appearance

| Add-on Name             | Function                                                                                                    | Note                                                                                                    | Config File<br>{Access} | Another add-on or<br>[application] required       | Version<br>Date    |
|-------------------------|----------------------------------------------------------------------------------------------------|----------------------------------------------------------------------------------------------------|-------------------------|---------------------------------------------------|--------------------|
| Folder icon             | Automatically change TE icon to match with current tab                                                                                                    |                                                                                                    |                         |                                                   | 1.04<br>2021/5/7   |
| Application Icon        | Let you specify an icon for TE                                                                                                    |                                                                                                    |                         |                                                   | 1.03<br>2021/8/18  |
| Segoe Fluent<br>Icons   | Change the faces of common image buttons and text buttons to neat symbols (Segoe Fluent Icons or Segoe MDL2 Assets)                                                           | Font installation:<br>1. Download the font pack from the internet<br>2. Extract the font file from the ZIP file                                                                                                    |                         | [Segoe Fluent Icons<br>font] (Windows 7 to<br>10) | 1.04<br>2022/2/9   |
| Segoe UI MDL2<br>Assets | Change the faces of common image buttons to neat symbols (Segoe MDL2 Assets)                                                                                                  | <ul> <li>3. Rename the font file to "Segoelcons.ttf" / "segmdl2.ttf"</li> <li>4. Open the font file and press the "Install" button</li> </ul>                                                                                                    |                         | [Segoe MDL2 Assets<br>font] (Windows 7)           | 1.02<br>2022/2/9   |
| Font settings           | <ol> <li>Customize the font used by TE</li> <li>Customize the height of folder tree items</li> </ol>                                                                          | "Height" affects vertical spacing, not font size. Specify -1 for condensed spacing.                                                                                                    |                         |                                                   | 1.25<br>2022/7/24  |
| Color                   | Customize the colors of file lists and folder trees                                                                                                    |                                                                                                    |                         |                                                   | 1.13<br>2022/1/15  |
| Dark mode               | Use white text on black background as color theme                                                                                                    | <ul> <li>On Windows 10:</li> <li>Choose "Dark" as your default app mode (Settings &gt; Personalization &gt; Colors) to color the areas this add-on does not handle.</li> <li>Opt for "Auto" so that TE will adapt to the current app mode.</li> </ul> |                         |                                                   | 1.19<br>2024/4/21  |
| Window Alpha            | Show TE window with semi-transparency                                                                                                    |                                                                                                    |                         |                                                   | 1.04<br>2024/8/2   |
| Window Fadeout          | Fade out TE window if there is not any mouse activity in a specified period                                                                                                   | TE window will fade in upon any mouse activity on TE                                                                                                    |                         |                                                   | 1.20<br>2024/7/31  |
| Background image        | Show a specific image on file list background when the folder path matches a specific pattern                                                                                 | <ul> <li>Matching with the pattern list is from bottom upwards.</li> <li>See <u>Appendix A</u> for folder path pattern format.</li> </ul>                                                                                                    | bgimage.tsv             | Image Producers<br>(optional)                     | 1.09<br>2022/2/23  |
| Underline               | Display underlines to separate each row of items in a file list                                                                                                    |                                                                                                    |                         |                                                   | 1.02<br>2020/12/14 |
| Size bar chart          | Display a bar representing the item size on each item in a file list                                                                                                    | <ul> <li>To show the bars for folders, choose "Total file size" column from "View &gt; Choose Details" dialog box.</li> <li>Use "Filter" option (see <u>Appendix A</u>) to limit where this function is enabled.</li> </ul>                           |                         |                                                   | 1.02<br>2020/12/24 |
| List width              | Use a user-specified width to display each item in<br>list view (item name may be shortened), instead of<br>Windows default of varying width (full item name<br>is displayed) | If your folder stores many items with very long names, this add-on will speed up scrolling because more items can be displayed on each page.                                                                                                    |                         |                                                   | 1.05<br>2021/4/7   |

| Add-on Name                      | Function                                                                                                    | Note                                                                                                    | Config File<br>{Access} | Another add-on or<br>[application] required | Version<br>Date    |
|----------------------------------|----------------------------------------------------------------------------------------------------|----------------------------------------------------------------------------------------------------|-------------------------|---------------------------------------------|--------------------|
| v Fast list mode                 | Use the same width as small icon view to display<br>each item in list view (item name may be<br>shortened), instead of Windows default of varying<br>width (full item name is displayed) | If your folder stores many items with very long names, this add-on will speed up scrolling because more items can be displayed on each page.                                                                                                    |                         |                                             | 1.04<br>2022/2/19  |
| Icon label plus                  | If an item name is in one line and cannot be displayed in full, split it into two lines.                                                                                                 | Medium or larger icon views only                                                                                                    |                         |                                             | 1.03<br>2024/10/5  |
| Gridlines                        | Display grid lines in details view                                                                                                    | Not available when grouping is used                                                                                                    |                         |                                             | 1.05<br>2021/4/7   |
| Stripes                          | Use alternating background color to distinguish each row in details view                                                                                                    | Not available when grouping is used                                                                                                    |                         |                                             | 1.13<br>2022/7/21  |
| <ul> <li>Stripes lite</li> </ul> | Use alternating background color to distinguish each row in details view                                                                                                    |                                                                                                    |                         |                                             | 1.09<br>2022/2/5   |
| Tab design                       | Customize the appearance of tabs<br>• 5 predefined styles are available<br>• You can specify your own style in CSS syntax                                                                | <ul> <li>You can save your style as a CSS file and load it later.</li> <li>Your style will be applied to any tab on any option page, <u>Tab</u> plus and <u>Tab groups</u>.</li> </ul>                                                                                                    |                         |                                             | 1.16<br>2022/2/23  |
| User style sheet                 | Customize the appearance of TE using CSS                                                                                                    | <ul> <li>You can find default styles in:</li> <li>"index.css" and "options.css" in "script" folder of TE</li> <li>"style.css" in "addons\darkmode" folder of TE for dark mode</li> <li>Click "Open" button to edit the config file with default text editor.<br/>Click "Refresh" button to reload the file to Options page.</li> </ul> | user.css                |                                             | 1.08<br>2021/12/16 |
| VBS InputBox                     | Replace web browser input box with VBS input box                                                                                                    | This add-on is disused.                                                                                                    |                         |                                             | 1.02<br>2020/12/23 |

### 6 Tailoring

### 6.1 Title Bar

| Add-on Name     | Function                                                                                                    | Note                                                                                                    | Config File<br>{Access} | Another add-on or<br>[application] required | Version<br>Date    |
|-----------------|----------------------------------------------------------------------------------------------------|----------------------------------------------------------------------------------------------------|-------------------------|---------------------------------------------|--------------------|
| Title bar       | Show the name or path of current tab on title bar                                                                                                    |                                                                                                    |                         |                                             | 1.09#<br>2021/8/17 |
| Hide Title bar  | Do not display TE title bar                                                                                                    | You can toggle the title bar by a menu option, a command button, a hot key or a mouse gesture if you configure this add-on as such.                                                              | {BMKGT}                 |                                             | 1.10<br>2022/2/7   |
| Grab bar        | <ul> <li>Enhanced TE title bar:</li> <li>Show the name or path of current tab</li> <li>Drag to (restore and) move TE window</li> <li>Double-click to maximize / restore TE window</li> </ul> | <ul> <li>Right-click to show application context menu</li> <li>You can use Grab button, Grab bar, Minimize button, Maximize button and Close button together to assemble a title bar.</li> </ul> |                         |                                             | 1.12#<br>2021/4/15 |
| Grab button     | <ul> <li>Drag to (restore and) move TE window</li> <li>Double-click to maximize / restore TE window</li> </ul>                                                                               | Right-click to show application context menu                                                                                                    |                         |                                             | 1.10<br>2021/4/16  |
| Minimize button | Command button to minimize TE window                                                                                                    | Right-click to show application context menu                                                                                                    |                         |                                             | 1.08<br>2021/4/5   |
| Maximize button | Command button to maximize / restore TE window                                                                                                    | Right-click to show application context menu                                                                                                    |                         |                                             | 1.09<br>2021/4/5   |
| Close button    | Command button to close TE window                                                                                                    | Right-click to show application context menu                                                                                                    |                         |                                             | 1.06<br>2021/4/5   |

### 6.2 Drag and Drop

| Add-on Name                         | Function                                                                                                    | Note                                                                                                    | Config File<br>{Access}                  | Another add-on or<br>[application] required | Version<br>Date    |
|-------------------------------------|----------------------------------------------------------------------------------------------------|----------------------------------------------------------------------------------------------------|------------------------------------------|---------------------------------------------|--------------------|
| To the top in the drag              | Bring TE window to the front when anything is dragged from another application                                                                      |                                                                                                    |                                          |                                             | 1.03<br>2020/12/22 |
| Drag-and-Drop                       | Set the default file operation to either copy or<br>move when you use drag-and-drop without<br>pressing Ctrl, Shift nor Alt.                        |                                                                                                    |                                          |                                             | 1.03<br>2021/5/15  |
| Confirm drop                        | Let you confirm the operation when you drag-and-<br>drop something to a tab                                                                         |                                                                                                    |                                          |                                             | 1.02<br>2021/3/17  |
| Right button drag-<br>and-drop menu | Customize the menu of right button drag-and-drop<br>You can add menu items to<br>• create symbolic links<br>• run an application with dropped items | <ul> <li>Name: Menu item name</li> <li>Class: "Exec" to run an application</li> <li>Path: Path of the application to process dropped items</li> <li>Options: <ul> <li>%Dropped%: Paths of all dropped items (run the app once)</li> <li>%Each%: Path of each dropped item (run the app for each)</li> <li>%Dest%: Destination folder path</li> <li>%Name%: File name of %Each%</li> <li>%Unique%: Generated destination path for %Each%</li> <li>%IsFolder:/d%: Resolve to "/d" if %Each% is a folder</li> </ul> </li> <li>RunAs: Run the application with administrator privilege</li> <li>Hidden: Hide the application window when it is run</li> <li>NTFS: Show the menu item only when destination folder path matches this pattern (see <u>Appendix A</u>)</li> </ul> | dragdropmenu64.xml<br>dragdropmenu32.xml |                                             | 1.04<br>2023/2/8   |

### 6.3 Startup and Settings

| Add-on Name          | Function                                                                                                    | Note                                                                                                    | Config File<br>{Access} | Another add-on or<br>[application] required | Version<br>Date    |
|----------------------|----------------------------------------------------------------------------------------------------|----------------------------------------------------------------------------------------------------|-------------------------|---------------------------------------------|--------------------|
| Add-on switcher      | Switch add-ons on or off.<br>• Options format (one line each):<br>• Toggle: AddonID<br>• Switch off: AddonID, 0<br>• Switch on: AddonID, 1 | <ul> <li>Example – add a tool bar button to toggle Side tree view:</li> <li>Name: Folder Tree is %AddonStatus:sidetreeview%</li> <li>Type: Addon switcher</li> <li>Options: sidetreeview</li> <li>Icon: (choose one you like)</li> </ul>                                      | {T}                     |                                             | 1.03<br>2021/1/19  |
| Run at setup         | Do something when TE loads or reloads your settings                                                                                        |                                                                                                    |                         |                                             | 1.04<br>2022/1/23  |
| Startup settings     | Do something when TE starts                                                                                                    | <ul> <li>Example – load a layout when TE starts:</li> <li>Type: Load layout</li> <li>Options: (click Browse to choose your layout file)</li> <li>To skip a startup action one time, keep Shift key pressed when TE starts. Opt for "Shift" to enable this feature.</li> </ul> |                         |                                             | 1.11<br>2022/1/23  |
| <sup>1</sup> Restart | Restart TE on your request                                                                                                    | Menu option: "File > Restart"                                                                                                    | {BMKGT}                 |                                             | 1.09<br>2021/12/10 |
| Auto restart         | Restart TE after a period of inactivity                                                                                                    | You can specify the period in "Hours:Minutes" format.                                                                                                    |                         |                                             | 1.02<br>2020/12/18 |

| Add-on Name            | Function                                                                                                    | Note                                                                                                    | Config File<br>{Access} | Another add-on or<br>[application] required | Version<br>Date    |
|------------------------|----------------------------------------------------------------------------------------------------|----------------------------------------------------------------------------------------------------|-------------------------|---------------------------------------------|--------------------|
| Auto save              | By default, TE saves your settings when needed<br>and when it exits. This add-on lets TE also save<br>the settings periodically.                 | You can specify the period in minutes. The default is 5.                                                                                                    |                         |                                             | 1.03<br>2020/12/19 |
| Save custom colors     | Save your custom colors added to Windows Color<br>Palette as a part of TE settings                                                               |                                                                                                    | custcolors.txt          |                                             | 1.02<br>2020/12/22 |
| Auto backup            | <ol> <li>Make a daily backup of TE config folder when<br/>TE saves your settings</li> <li>Let you restore your settings from a backup</li> </ol> | <ul> <li>You can customize the location of backup folder. The default is the parent folder of TE config folder.</li> <li>You can customize the number of backups to keep. The default is limitless.</li> </ul>                                                                                                    |                         |                                             | 1.03<br>2020/12/13 |
| Run on exit            | Do something when TE closes                                                                                                    |                                                                                                    |                         |                                             | 1.02<br>2022/1/22  |
| Multiple<br>executions | Let you run multiple instances of TE which share<br>the same set of settings                                                                     | <ul> <li>"Drag a tab and drop it outside" feature of <u>Tab plus</u> will become<br/>"Open the folder in a new / another instance of TE".</li> <li>You can use "Open in new window" command to open your<br/>folder in a new instance of TE.</li> <li>You can use command line option /nw to run TE in a new<br/>window.</li> </ul> | {T}                     |                                             | 1.09#<br>2021/4/11 |

#### 6.4 Access from Windows

| Add-on Name                         | Function                                                                                                    | Note                                                                                                    | Config File<br>{Access} | Another add-on or [application] required | Version<br>Date    |
|-------------------------------------|----------------------------------------------------------------------------------------------------|----------------------------------------------------------------------------------------------------|-------------------------|------------------------------------------|--------------------|
| Launch the app<br>on system startup | Start TE when Windows starts up                                                                                                    | A shortcut to TE will be created in your "Startup" folder in Start Menu.                                                                                                    |                         |                                          | 1.01<br>2021/7/3   |
| Jump list                           | Manage your TE jump list in Start Menu and Task<br>Bar                                                                                                    |                                                                                                    | jumplist.ts∨<br>{MKGT}  |                                          | 1.05<br>2022/2/24  |
| Systray                             | <ul><li>Opt to show TE icon in Notification Area</li><li>1. when TE is minimized</li><li>2. when TE is closed by clicking × button on the title bar</li></ul> | <ul> <li>You can also opt to show the icon whenever TE is running.</li> <li>When this add-on is enabled, you need to choose "File &gt; Close application" to exit TE completely.</li> </ul> |                         |                                          | 1.15<br>2021/8/20  |
| Hot key                             | Set a Windows hot key to bring up TE window                                                                                                    | TE must be running when you press the hot key.                                                                                                    |                         |                                          | 1.01<br>2020/12/21 |

#### 6.5 Replace Windows Explorer

| Add-on Name     | Function                                                                                                    | Note                                                                                                    | Config File<br>{Access} | Another add-on or<br>[application] required | Version<br>Date   |
|-----------------|----------------------------------------------------------------------------------------------------|----------------------------------------------------------------------------------------------------|-------------------------|---------------------------------------------|-------------------|
| Open instead    | Automatically open the folder in a new tab when it<br>is opened in Windows Explorer. The Explorer<br>window is then closed.               | <ul> <li>To configure this add-on for use:</li> <li>Tick "Real Folders"</li> <li>Tick "Special Folders" (if necessary)</li> </ul>                                                                                                    |                         |                                             | 1.14<br>2024/2/8  |
| Import Explorer | Command button to open all folders in new tabs<br>that are currently opened in Windows Explorer.<br>The Explorer windows are then closed. | <ul> <li>LICK "Take over the Explorer view" (if necessary)</li> <li>"Take over the Explorer view":</li> <li>Take in view mode, sorting and grouping from Explorer</li> <li>Columns will NOT be taken in</li> <li>May NOT work if you have enabled <u>Remember folder view</u> <u>settings</u>, <u>Take over folder view settings</u> or <u>Folder settings</u> add-on.</li> </ul> | {BMKGT}                 |                                             | 1.12<br>2024/2/12 |

| Add-on Name           | Function                                                                                                    | Note                                                                                                    | Config File<br>{Access} | Another add-on or<br>[application] required | Version<br>Date   |
|-----------------------|----------------------------------------------------------------------------------------------------|----------------------------------------------------------------------------------------------------|-------------------------|---------------------------------------------|-------------------|
| Shell execute<br>hook | <ol> <li>Run TE instead of Windows Explorer when:         <ul> <li>you press Win+E</li> <li>you run Windows Explorer from:                 <ul> <li>Start Menu</li> <li>Task Bar (when pinned)</li> <li>Run dialog box (Win+R)</li> <li>Command Prompt</li> <li>an application runs Windows Explorer</li> </ul> </li> </ul> </li> <li>Run TE to open the folder in a new tab instead of Windows Explorer when:                     <ul></ul></li></ol> | <ul> <li>TE needs not be running when it is invoked this way.</li> <li>You can still run Windows Explorer by other ways such as: <ul> <li>choose "Computer" from Start Menu</li> <li>click Recycle Bin on Desktop</li> <li>click a folder shortcut on Desktop or Task Bar</li> <li>choose "Open in Explorer" from tab context menu</li> </ul> </li> <li>Running TE from another application may or may not work, depending on the technique used by that application.</li> <li>You can use "Open instead" add-on to handle cases this add-on misses.</li> <li>Steps to configure (administrator privilege is needed): <ul> <li>This add-on will install a program to Windows. You are advised to manually create a system restore point first.</li> </ul> </li> <li>On the Options page: <ul> <li>tick all "Registry" options</li> <li>click "Offwall" and reply "OK"</li> <li>tick "Windows Explorer"</li> <li>click "OK"</li> </ul> </li> <li>Your desktop will refresh to complete the configuration.</li> <li>If you do not tick "Windows Explorer", you will need to restart your computer to complete the configuration.</li> </ul> |                         |                                             | 1.13<br>2021/11/5 |

### 7 Keep Running

### 7.1 Program Update

| Add-on Name     | Function                                                                                                    | Note                                                                                                    | Config File<br>{Access} | Another add-on or<br>[application] required | Version<br>Date    |
|-----------------|----------------------------------------------------------------------------------------------------|----------------------------------------------------------------------------------------------------|-------------------------|---------------------------------------------|--------------------|
| Auto update     | Automatically check for and update to a new version of TE                                                                                                    | <ul> <li>You can customize the check frequency in days. The default is everyday.</li> <li>This add-on does the check after 10 minutes of inactivity. You can customize this period in minutes or in hours.</li> <li>TE will prompt you before update. Opt for "Auto" if you do not need the prompt.</li> <li>If you want to update add-ons together, enable "Add-ons updater" add-on.</li> </ul>                                                                                                    | autoupdate.txt          |                                             | 1.03<br>2020/12/23 |
| Add-ons updater | Update all installed add-ons together with TE <ul> <li>when you choose "Help &gt; Check for updates"</li> <li>if you use "Auto update" add-on</li> </ul>                                                             | To update add-ons but not TE, use "Addons updater" command.                                                                                                    | {T}                     |                                             | 1.10<br>2021/12/17 |
| Download        | Use another application to download<br>• add-on list<br>• icon pack list<br>• language file<br>• TE program ZIP file<br>• add-on program ZIP files<br>• icon pack ZIP file<br>when you use a program update function | <ul> <li>Usually this add-on is not needed. TE uses a Windows built-in function to do the download.</li> <li>Click a button on the Options page to choose an application. Then amend the path of cURL / Wget. No need to amend the path of PowerShell and BITSAdmin which are Windows built-in.</li> <li>If you choose PowerShell, note that version 3.0 or above is required. The built-in version on Windows 7 is just 2.0.</li> <li>To show trouble-shooting messages during download, opt for "Visible".</li> </ul> |                         | [cURL] or [Wget]<br>(optional)              | 1.08<br>2022/3/9   |

| Add-on Name                     | Function                                                                                                    | Note                                                                                                    | Config File<br>{Access} | Another add-on or<br>[application] required | Version<br>Date    |
|---------------------------------|----------------------------------------------------------------------------------------------------|----------------------------------------------------------------------------------------------------|-------------------------|---------------------------------------------|--------------------|
| Extract                         | Use a third-party application to extract program<br>files of TE and add-ons as well as icons from<br>downloaded ZIP files when you use a program<br>update function | Usually this add-on is not needed. TE uses a Windows built-in function to do the extraction.                                                                                                    |                         | [ <u>7-Zip]</u><br>(recommended)            | 1.15<br>2022/3/11  |
| WebView2 (Edge<br>Blink engine) | Help you to download and install software to switch TE to Edge Blink engine                                                                                         | <ul> <li>TE will restart with an appropriate engine (Edge Blink or IE) after you confirm "Check for updates" or "Delete".</li> <li>This add-on is not required to use the Edge Blink engine, but will be useful when any update is available.</li> </ul> |                         |                                             | 1.01<br>2024/10/14 |

## 7.2 Fix

| Add-on Name                                    | Function                                                                                                    | Note                                                                                                    | Config File<br>{Access} | Another add-on or<br>[application] required | Version<br>Date    |
|------------------------------------------------|----------------------------------------------------------------------------------------------------|----------------------------------------------------------------------------------------------------|-------------------------|---------------------------------------------|--------------------|
| Open Control<br>Panel in Explorer              | Open Windows Control Panel in Windows<br>Explorer when you click it in TE                                                            | <ul> <li>This is a fix to a loophole that TE may allow you to navigate to a control panel item but the tab may not work.</li> <li>With the <u>patch</u>, this add-on is is no longer required.</li> </ul>              |                         |                                             | 1.02<br>2018/1/30  |
| Fix selection on sort and update dir           | <ul><li>Keep your selection after you</li><li>sort a file list, or</li><li>create an item by pressing F7, Ctrl+K or Ctrl+S</li></ul> | <ul> <li>This is a fix to the case that if you:</li> <li>select some items, then</li> <li>deselect any of them, then</li> <li>sort the file list<br/>the deselected items will incorrectly become selected.</li> </ul> |                         |                                             | 1.16<br>2021/4/8   |
| Fix Windows 11<br>bug                          | Solve a tip pop-up display problem of TE on<br>Windows 11                                                                            | Tip pop-up does not disappear after the mouse pointer is moved<br>away from a selected item in a file list. This add-on solves the<br>problem.                                                                         |                         |                                             | 1.06<br>2022/2/9   |
| Fix Windows 10<br>Fall Creators<br>Update bug  | Solve a mouse problem of TE on Windows 10                                                                                            | The mouse pointer may unexpectedly jump to a corner of the screen when you drag an item in a file list. This add-on solves the problem.                                                                                |                         |                                             | 1.01<br>2017/11/4  |
| Fix Windows 10<br>Creators Update<br>(RS2) bug | Solve a file list display problem of TE on Windows 10 version 1703 (version 10.0.15063)                                              | <ul> <li>Current file list may disappear after pressing F5. This add-on solves the problem.</li> <li>This add-on is not needed on newer versions of Windows 10.</li> </ul>                                             |                         |                                             | 1.04<br>2018/2/25  |
| No emphasis                                    | Do not change the background color of a sort column in details view                                                                  | This add-on was a fix to a background color problem. It is no longer required since TE 20.6.17.                                                                                                    |                         |                                             | 1.01<br>2020/6/17  |
| DII directory                                  | Designate a folder to find third-party DLLs which are not in add-on folders                                                          | Try this add-on if you get a problem about loading a DLL file.                                                                                                    |                         |                                             | 1.02<br>2020/12/18 |

#### 8 Miscellaneous

#### 8.1 Network and System

|   | Add-on Name                                | Function                                                                                                    | Note                                                                                                    | Config File<br>{Access} | Another add-on or [application] required                         | Version<br>Date    |
|---|--------------------------------------------|----------------------------------------------------------------------------------------------------|----------------------------------------------------------------------------------------------------|-------------------------|------------------------------------------------------------------|--------------------|
|   | Total Commander<br>File System Plug-<br>in | <ul> <li>Access various services provided by plug-ins. For example:</li> <li>Read disk partitions and images: "DiskInternals Reader" plug-in</li> <li>Access files on a WebDAV server: "WebDAV" plug-in</li> <li>Access cloud storage: "Cloud" plug-in</li> </ul> This add-on is not fully functional with some plug-ins. Use it with caution. | <ul> <li>Plug-in installation <ol> <li>Download a plug-in from the internet</li> <li>Unpack the ZIP/RAR file</li> <li>Add the plug-in to TE using the Options page. <ul> <li>Some informational check boxes will be ticked.</li> <li>In TE64, choose a WFX or UWFX file and let TE detect the WFX64 file.</li> </ul> </li> <li>Repeat step 1 to 3 for each required service</li> <li>Steps to use: <ul> <li>In an address bar, enter \\\\ or choose \\\\ from a menu</li> <li>Choose a service from the list</li> </ul> </li> <li>When you sort a file list, files and folders will be sorted together. Opt for "Arrange by: Folder Top" to sort them separately like Windows Explorer.</li> <li><u>Total Commander</u> the application is not required.</li> </ol></li></ul> | wfx.xml                 | [ <u>Total Commander</u><br><u>File System Plug-in</u> ]         | 1.27<br>2021/11/24 |
| 1 | Control Panel button                       | Command button to show a menu of control panel items in category sub-menus                                                                                                    |                                                                                                    |                         |                                                                  | 1.10<br>2021/12/15 |
| 1 | Run                                        | Command button to show the Run dialog box of Windows                                                                                                    | If you enter a folder path, the folder will be opened in a new tab.<br>Press Ctrl+Enter to open it in Windows Explorer.                                                                                                    | {BMKG}                  |                                                                  | 1.07<br>2021/4/2   |
|   | Command in address bar                     | Let you enter commands through an address bar<br>similar to using the Run dialog box of Windows                                                                                                    | <ul> <li>The function has become built-in since TE 22.3.2.</li> <li>If you enter a folder path and press Shift+Enter, the folder will be opened in Windows Explorer.</li> </ul>                                                                                                    |                         | Address bar (or its<br>"Inner" version) or<br>Simple Address bar | 1.01<br>2021/5/10  |

### 8.2 Asian

| Add-on Name      | Function                                                                                             | Note                                                                                                    | Config File<br>{Access} | Another add-on or<br>[application] required | Version<br>Date   |
|------------------|----------------------------------------------------------------------------------------------------|----------------------------------------------------------------------------------------------------|-------------------------|---------------------------------------------|-------------------|
| C/Migemo         | Convert a phonetic input to a regular expression<br>behind the scenes for Japanese filter and search | <ul> <li>Steps to configure:</li> <li>1. Download C/Migemo from the internet</li> <li>2. Unpack the ZIP file</li> <li>3. On the Options page: <ul> <li>Fill in the path of "migemo.dll"</li> <li>Fill in the path of "migemo-dict" (in dict\utf-8 folder)</li> <li>Click "UTF-8(CP65001)"</li> </ul> </li> <li>4. Opt for "Regular Expression/Migemo" in Inner Filter bar, Filter bar and Filter button add-ons if you want to omit the surrounding /</li> <li>5. Opt for "Regular Expression/Migemo" in Everything add-on</li> </ul> |                         | [C/Migemo]                                  | 1.06<br>2020/12/5 |
| Auto Disable IME | Change keyboard input mode to English when you "type to jump" in a file list or in a folder tree     |                                                                                                    |                         |                                             | 1.03<br>2020/12/5 |

#### 8.3 Developers

| Add-on Name                 | Function                                                                                                    | Note                                                                                                    | Config File<br>{Access} | Another add-on or<br>[application] required | Version<br>Date    |
|-----------------------------|----------------------------------------------------------------------------------------------------|----------------------------------------------------------------------------------------------------|-------------------------|---------------------------------------------|--------------------|
| <sup>1</sup> System folders | Command button to show a menu of folders which application developers may be interested in                                                                                                    | If you configure this add-on as a menu option, the folders will be listed in a sub-menu. Opt for "Flat" to list them in a specific menu.                                                                                                    | {BMKGT}                 |                                             | 1.12<br>2021/12/15 |
| Copy Data URI<br>Scheme     | Context command to generate Data URI from a selected file into Windows Clipboard                                                                                                    |                                                                                                    | {MKGT}                  |                                             | 1.05<br>2021/12/26 |
| External script             | Run a script file                                                                                                    |                                                                                                    | {T}                     |                                             | 1.01<br>2020/12/10 |
| Async script                | Run a script file as a separated process                                                                                                    | To run the sample script, add TE folder path to the first line.                                                                                                    | {T}                     |                                             | 1.01<br>2020/12/9  |
| X-Finder                    | <ol> <li>Let you use X-Finder commands in TE</li> <li>Provide additional environment variables</li> <li>See <u>Wiki</u> for details</li> </ol>                                                                                                    | <pre>Useful commands:<br/>• ClipPath:1A / ClipPath:18<br/>Copy names / paths of selected items to Windows Clipboard,<br/>one line each, without quotes.<br/>• Input:, "Message1", "Message2", DefaultValue<br/>Enter the value of %InputData%. Click Cancel button to abort.<br/>• Numbering: "Pattern", StartValue, Increment<br/>Rename selected items to serial numbers (keep extension)<br/>%d = serial number, %.nd = n-digit with leading zeros<br/>Example:<br/>Input:, "Start value",,1<br/>Numbering: "Photo%.3d", %InputData%,1<br/>• Numbering: "Pattern",,, "FindText", "ReplaceWith"<br/>Rename selected items with replaced text (case sensitive)<br/>First %s = base file name, %.ns = first n characters<br/>Second %s = .extension, %.ns = first n characters (including .)<br/>Example: Numbering: "%s%s",,, "IMG", ""</pre> | {T}                     | Image Producers<br>(optional)               | 1.31<br>2021/1/28  |
| Debug                       | <pre>Debug message pane • JScript command: • Addons.Debug.alert("message") • Addons.Debug.alert(["part1", "part • Addons.Debug.set("message") • Addons.Debug.set(["msg1", "msg2", • Addons.Debug.clear() • Opt for "Change notify" to automatically show and</pre> | Display a message<br>2",]) Display a comma-separated message<br>Clear the pane and display a message<br>]) Clear the pane and display messages<br>Clear the pane<br>y file operation taken                                                                                                    |                         |                                             | 1.03<br>2021/4/15  |
| Firebug Lite                | Debug TE using Firebug Lite                                                                                                    | Enable this add-on to show the debug pane. Your computer must have connected to the Internet.                                                                                                    |                         |                                             | 1.01<br>2020/11/27 |

Default add-on

1 To add it to every pane, place it in an "Internal" bar.

2 To add it to every pane, use "Inner" version (under Panes).

V Windows Vista or later is required

Version # = patched version

- **{Access}** You can configure this add-on to access it in alternative ways:
- B Command button
- b Tool bar
- M Menu option
- K Hot key
- G Mouse gesture
- T Add-on command, which you can give through a tool bar button, a hot key, a mouse gesture, a menu option or command line: Chosen from "Type" drop-down box
  - = command line TE64.exe "Add-on command, Options"
  - Chosen from "Browse" menu while "Type" is "Add-ons" = command line TE64.exe "Add-ons, Add-on command"

#### APPENDIX

#### A. File/Folder Name Pattern

You can specify a name pattern either in a wildcard format or in a regular expression.

#### Wildcard Format

- A text pattern accepting \* and ? as wildcards
- \* stands for any number of any characters
- ? stands for any one character
- Use ; to separate multiple text patterns of which any one to match with
- Case insensitive
- Examples:
- AB? match item name with 3 characters and starting with ab
- \*ED match item name ended with ed
- ab?;\*ed match any one of the above
- For Filter bar, Filter button and Find files: If no wildcard is found in a text pattern, TE will treat the latter as if it were surrounded by \*

#### **Regular Expression**

- Surrounded by /
- Case sensitive, unless "i" is appended
- See <u>JavaScript RegExp Reference</u> for a complete reference
- Examples:
- /^C/ match item name starting with C
- /^C/i match item name starting with C or c
- /tab/ match item name containing "tab"
- For Filter bar and Filter button: If you opt for "Regular Expression/Migemo", you can omit the surrounding /
- Regular expression cannot be used for searching with Find files, Information search, Badge and Label add-ons.

### B. Quick Access to Options

You can open the options page of an add-on quickly by a hot key, a mouse gesture, a tool bar button or a menu option in 2 ways. You can find (*AddOnID*) under each add-on name in "Tools > Add-ons". It is also the folder name under TE addons folder.

|                                  | Туре                 | Options                  |
|----------------------------------|----------------------|--------------------------|
| Standalone add-on options window | JScript / JavaScript | AddonOptions("AddOnID"); |
| TE options window                | Options              | Add-ons&ID=AddOnID       |